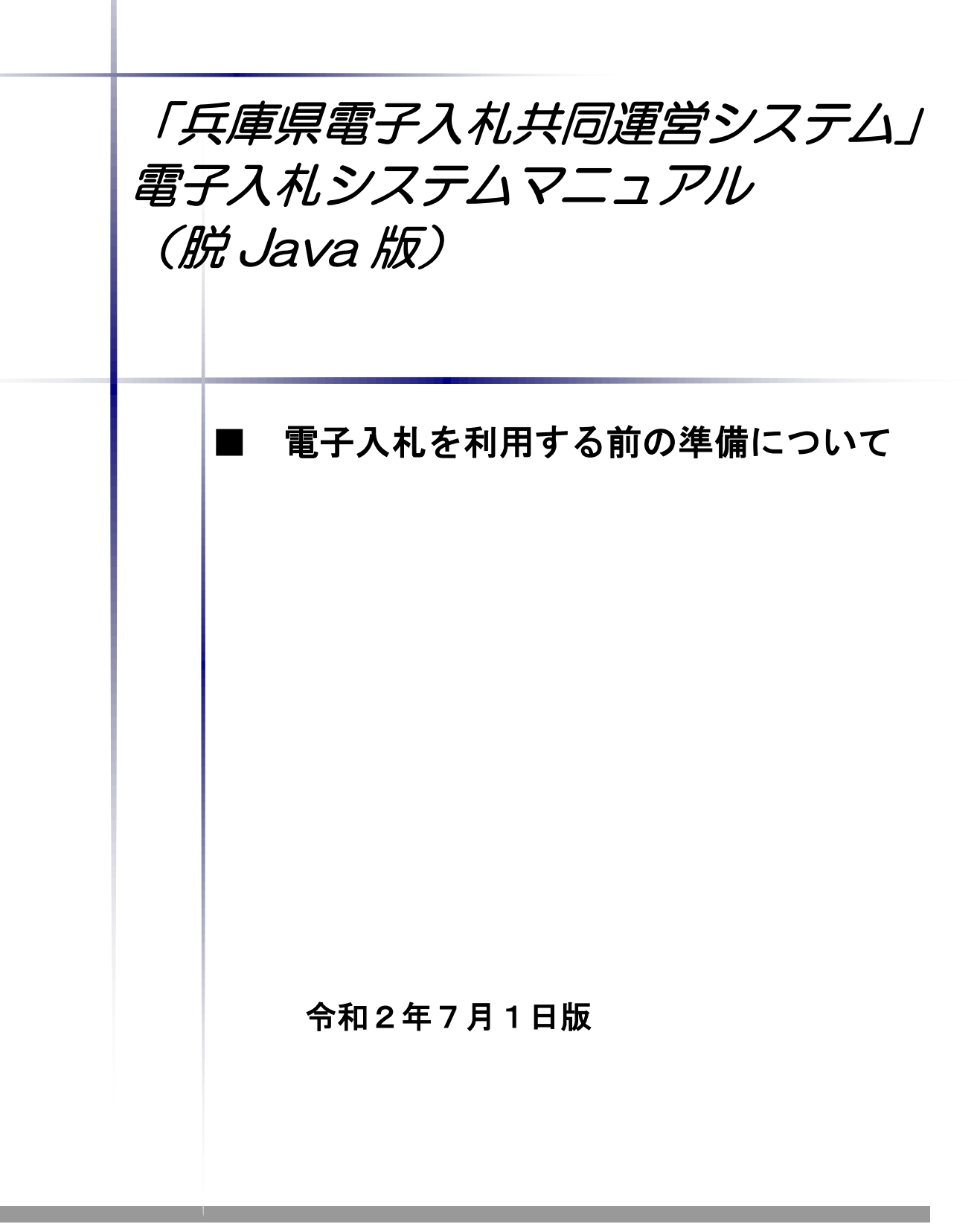

## ■本書の概要

本書では、「兵庫県電子入札共同運営システム」において、電子入札を行うに当たっての事前 の電子入札用 I Cカードの準備やパソコンの設定についての説明を記載しています。

# 目 次

| 第1 |   | 電子       | -入         | 札を          | 行            | うた              | めの   | パソ | コン       | ′等榜  | 機器       | の準 | 肁備              |          |      |     |     |    |    |   | <br> | <br>  | 4 |
|----|---|----------|------------|-------------|--------------|-----------------|------|----|----------|------|----------|----|-----------------|----------|------|-----|-----|----|----|---|------|-------|---|
| 第2 |   | 電子       | -入         | 札シ          | ·ス-          | テム              | で利   | 用す | る電       | 子入   | 、札       | 用I | C               | <u> </u> | ド筆   | ₹の] | 取得  | につ | いて | 5 | <br> | <br>  | 5 |
| 第3 |   | パン       | ノコミ        | ン環          | 境(           | の構築             | 築(   | ΙC | カー       | - ド禾 | 川用       | 業者 | fの <sup>」</sup> | 昜合       | )    |     |     |    |    |   | <br> | <br>  | 6 |
| 第4 |   | 信剌       | 資済。        | みサ          | ۲            | ト設              | 定.   |    |          |      |          |    |                 |          |      |     |     |    |    |   | <br> | <br>  | 7 |
| 第5 |   | ファ       | ィイ         | ルア          | <b>、</b> ツ、  | プロ・             | ード   | 時口 | ーカ       | ルテ   | ディ       | レク | <u>'</u> ト'     | リパ       | ス有   | ī効  | 化設  | 定. |    |   | <br> | <br>1 | 0 |
| 第6 |   | ポッ       | ップ         | アッ          | プ            | ブロ              | ック   | 無効 | 化設       | 定.   |          |    |                 |          |      |     |     |    |    |   | <br> | <br>1 | 2 |
| 第7 |   | ポッ       | ップ         | アッ          | プ            | ブロ              | ック   | の解 | 除設       | 定.   |          |    |                 |          |      |     |     |    |    |   | <br> | <br>1 | 4 |
| 第8 |   | ファ       | ィイ         | ルダ          | `ウ:          | ンロ・             | ード   | 有効 | 化設       | 定.   |          |    |                 |          |      |     |     |    |    |   | <br> | <br>1 | 7 |
| 第9 |   | サー       | - ド        | <b>۰</b> ۹– | ティ           | ィ製              | ブラ   | ウザ | 拡張       | 無交   | 加化       | 設定 | 2               |          |      |     |     |    |    |   | <br> | <br>1 | 9 |
| 第1 | 0 | 1        | ヽイ・        | ティ          | ブ            | XMLH            | ITTP | サポ | í<br>— ۲ | ·設定  | 2        |    |                 |          |      |     |     |    |    |   | <br> | <br>2 | 1 |
| 第1 | 1 | T        | LS1.       | 20          | D使           | 用す              | 与効   | 化等 | のイ       | ンタ   |          | ネッ | トオ              | トプ       | ショ   | ンの  | り設け | 定  |    |   | <br> | <br>2 | 3 |
| 第1 | 2 | <u> </u> | ī換         | 表示          | 設況           | 定               |      |    |          |      |          |    |                 |          |      |     |     |    |    |   | <br> | <br>2 | 5 |
| 第1 | 3 | I        | C          | カー          | ・ド           | の利              | 用者   | 登録 | の方       | 法    |          |    |                 |          |      |     |     |    |    |   | <br> | <br>2 | 7 |
| 補足 | 1 | 4        | テヤ         | ッシ          | י <b>ב</b> ( | のク              | リア   | 方法 | につ       | いて   | <b>.</b> |    |                 |          |      |     |     |    |    |   | <br> | <br>3 | 5 |
| 補足 | 2 |          | <u>ب</u> ا | ı —         | ·/ヾ-         | -を <sup>:</sup> | 表示   | させ | る方       | 法に   | つ        | いて |                 |          | •••• |     |     |    |    |   | <br> | <br>4 | 0 |
| 補足 | 3 | 討        | Ŧ可         | UR          | L            | リス              | トを   | 手動 | で登       | 録す   | - 3      | 方法 | 5121            | っい       | τ    |     |     |    |    |   | <br> | <br>4 | 2 |

#### 第1 電子入札を行うためのパソコン等機器の準備

電子入札を行うためには、パソコン等機器や回線等の準備が必要です。電子入札コアシステムを 採用しているため電子入札コアシステムで推奨される情報を掲示しますので参考としてください。

#### ■パソコンの環境について

「兵庫県電子入札共同運営システム」を利用することができるパソコン環境は下表のとおりで す。

| ハードウェア・ソフトウェアの組み合わせ                 |                                                                   |                              |  |  |  |
|-------------------------------------|-------------------------------------------------------------------|------------------------------|--|--|--|
| 項目                                  | 項目内容                                                              |                              |  |  |  |
|                                     | Windows8.1 (32bit/64bit)                                          | Windows10(32bit/64bit)       |  |  |  |
| OS                                  | Windows8.1Pro(32bit/64bit)                                        | Windows10Pro(32bit/64bit)    |  |  |  |
|                                     | (※1,2)                                                            | (※1,2)                       |  |  |  |
| CPU                                 | Core Duo 1.6GHz 同等以上推奨                                            |                              |  |  |  |
| メモリ                                 | 1.0GB 以上                                                          |                              |  |  |  |
| HDD                                 | 1 ドライブに 1.0GB 以上の空き容量                                             |                              |  |  |  |
| 外部端子                                | IC カードリーダライタが接続できること。                                             |                              |  |  |  |
| モニタ                                 | 解像度 1024×768(XGA)以上                                               |                              |  |  |  |
| ブラウザ InternetExplorer11<br>(※3,4,5) |                                                                   | InternetExplorer11<br>(※3,6) |  |  |  |
| その他必要な<br>ソフトウェア                    | 電子入札専用ソフト(※7)<br>Microsoft Office(※8)<br>Adobe Acrobat Reader(※9) |                              |  |  |  |

- ※1:Windows7 は 2020 年1月 14 日にマイクロソフト社のサポートが終了したため、これに伴い同日から電子入札システムの推 奨環境から除外しています。
- ※2:Windows8.1,10 では、JIS2004 の使用制限により、日本語入力用 IME の設定変更が必要です。(設定方法はこちら)
- ※3:InternetExplorer11では、互換表示モードに設定して頂く必要があります。(互換モードはこちら)
- ※4:マイクロソフト社から、Windows7 及び 8.1 については InternetExplorer11 のみをサポート対象とする旨公表されておりますの でご注意ください。
- ※5:「スタート画面」の「InternetExplorer」のタイルで起動する InternetExplorer は推奨環境外となります。(参照)
- ※6:Edge はサポート対象外です。(起動ブラウザの確認方法及び既定ブラウザを InternetExplorer とする設定方法は<u>こちら</u>) ※7:電子入札システム及び設計図書のダウンロードを利用する際に必要となります。

政府調達システムや他の都道府県等で脱Javaに対応した電子入札システムを利用している場合は、追加で設定を行う必 要はありません。

なお、システムを利用する場合は、本システムの要件だけではなく、ご使用の IC カードの認証局のご利用要件も満たしてい る必要があります。次ページにリンク先等を掲載しておりますので、システムをご利用になる前に、各認証局のシステム要 件を必ずご確認し、必要なソフトウェア等を入手してください。

また、脱 Java 版設定等については電子入札共同運営サイトでも情報を提供しています。(ホームページはこちら) なお、物品簡易を ID 及びパスワードで利用する方は、電子入札共同運営サイトから必要なソフトウェア等を ダウンロードしてください。

※8:各種添付ファイルの閲覧などで必要となります。バージョン 2007、2010、2013、2016、2019 が対象となります。

※9:各種添付ファイルの閲覧などで必要となります。ADOBE 社の提供する最新バージョンを使用することを推奨します。

■ネットワーク環境などについて

| インドノニノ堤児なく | ネッ | トワ | ーク環境など |  |
|------------|----|----|--------|--|
|------------|----|----|--------|--|

- ・インターネットへの接続手段があること。(高速かつ安定した回線であることが 望ましいです。)
- ・以下のプロトコルが通過可能であること(HTTP、HTTPS、LDAP)
- ・電子メールが送受信できること。(SMTP、POP3 等)
- ・プリンタの接続が可能であること。

第2 電子入札システムで利用する電子入札用 I Cカード等の取得について

電子入札に参加するためには、電子入札用 I Cカード及び電子入札対応 I Cカードリーダライ タが必要です。

「兵庫県電子入札共同運営システム」の電子入札システムは電子入札コアシステムを採用して いるため、電子入札コアシステム対応の民間認証局にて購入した電子入札用 I Cカードを利用で きます。

電子入札用ICカード等はこちらに記載されている認証事業者(五十音順)で購入できますの で、以下の注意事項を確認の上、必要に応じて申込手続きを行ってください。

| 認証事業者名                  | 問い合わせ先                              |
|-------------------------|-------------------------------------|
| (サービス名)                 | 電話番号・URL                            |
| 株式会社NTTネオメイト            | 0120-851-240                        |
| (e-ProbatioPS2)         | https://www.e-probatio.com/         |
| 三菱電機インフォメーションネットワーク株式会社 | 03–6771–5108                        |
| (DIACERT-PLUSサービス)      | https://www.diacert.jp/plus/        |
| 株式会社帝国データバンク            | 0570-011999                         |
| (TDB電子認証サービスTypeA)      | https://www.tdb.co.jp/typeA/        |
| 東北インフォメーション・システムズ株式会社   | 022-799-5566                        |
| (TOiNX電子入札対応認証サービス)     | https://www.toinx.net/ebs/info.html |
| 日本電子認証株式会社              | 0120-714-240                        |
| (AOSignサービス)            | https://www.ninsho.co.jp/aosign/    |

参考: (<u>http://www.cals.jacic.or.jp/coreconso/inadvance/agencylist.html</u>)

電子入札コアシステム開発コンソーシアムのホームページ(コアシステム対応認証局お問い合わせ先一覧) (リンク先の認証局のうち、『電子認証登記所(商業登記に基づく電子認証制度)』は対象外です。)

## 第3 パソコン環境の構築(ICカード利用業者の場合)

「兵庫県電子入札共同運営システム」において、電子入札システムをご利用になるには、事前に パソコン環境を構築する必要があります。パソコン環境の構築方法は認証局により異なります。詳 しい設定方法につきましては、電子入札用 I Cカード・電子入札対応 I Cカードリーダライタを購 入された認証局にお問い合わせください。

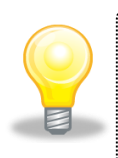

**ワンポイント**・電子入札専用ソフトのインストール及び設定方法に関しては、各認証局の マニュアル等を参照してください。

## 第4 信頼済みサイト設定

(1) Internet Explorer の「ツール」から「インターネットオプション」を左クリックしてください。

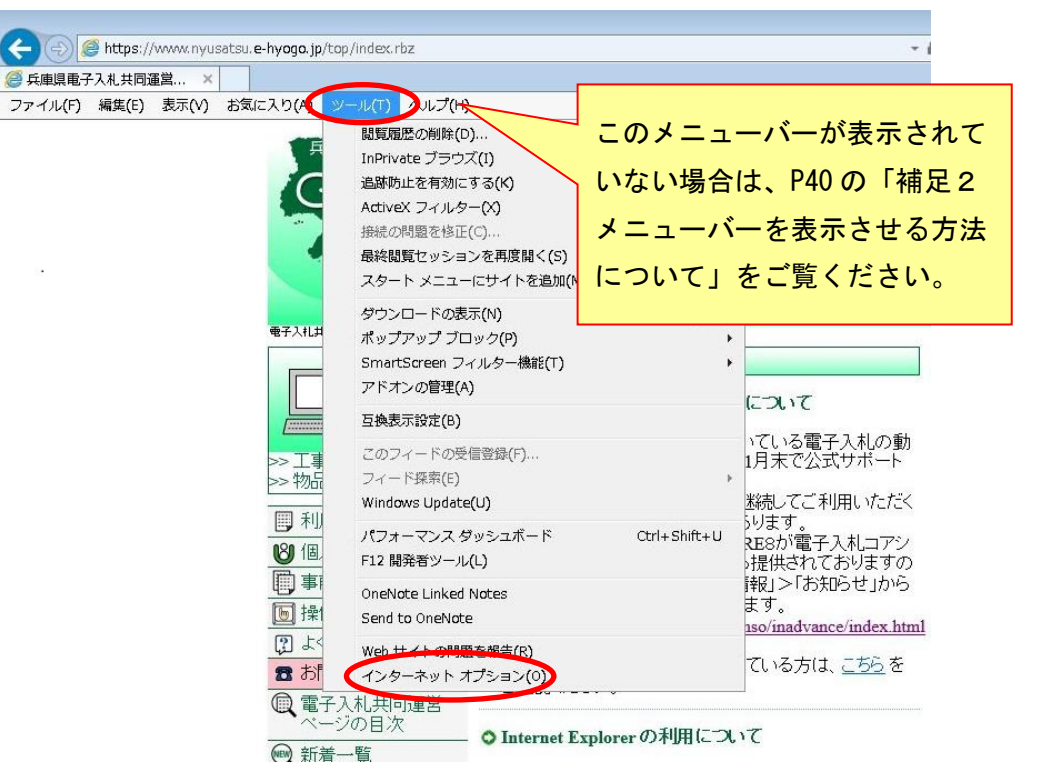

(2)「インターネットオプション」画面が表示されます。

| インターネット オブション 2 🛛 🗙                                                                                      |                            |
|----------------------------------------------------------------------------------------------------|----------------------------|
| 全線 セキュリティ チェイバシュー コンテンツ プログラム 詳細設定                                                                       | ①「セキュリティ」タブを               |
| セキュリティ設定を表示または変更するソーンを選択していたい。2                                                                          | 左クリックします。                  |
| インターネット ローカル イントラネッ (信頼)済み、サイト 制限(すきサイト                                                                  |                            |
| 信頼済みサイト<br>このゾーンには、コンピューターやファイルに損害を与えない サイト(S)<br>と信頼している Web サイトが含まれています。                               | く ②「信頼済みサイト」を<br>左クリックします。 |
| このゾーンに属する Web サイトがあります。 3  へ このゾーンのセキュリティのレベル(L)                                                         |                            |
| <b>カスタム</b><br>カフタル 設定                                                                                   | ③「サイト」ボタンを                 |
|                                                                                                    | 左クリックします。                  |
| <ul> <li>保護モードを有効にする (Internet Explorer の再起動が必要)(P)</li> <li>レベルのカスタマイズ(C)</li> <li>既定のレベル(D)</li> </ul> |                            |
| すべてのゾーンを既定のレベルにリセットする(R)<br>() いくつかの設定は、システム管理者によって管理されています。                                             |                            |
| OK キャンセル 適用(A)                                                                                           |                            |

(3)「信頼済みサイト」画面が表示されます。以下のアドレスを登録してください。

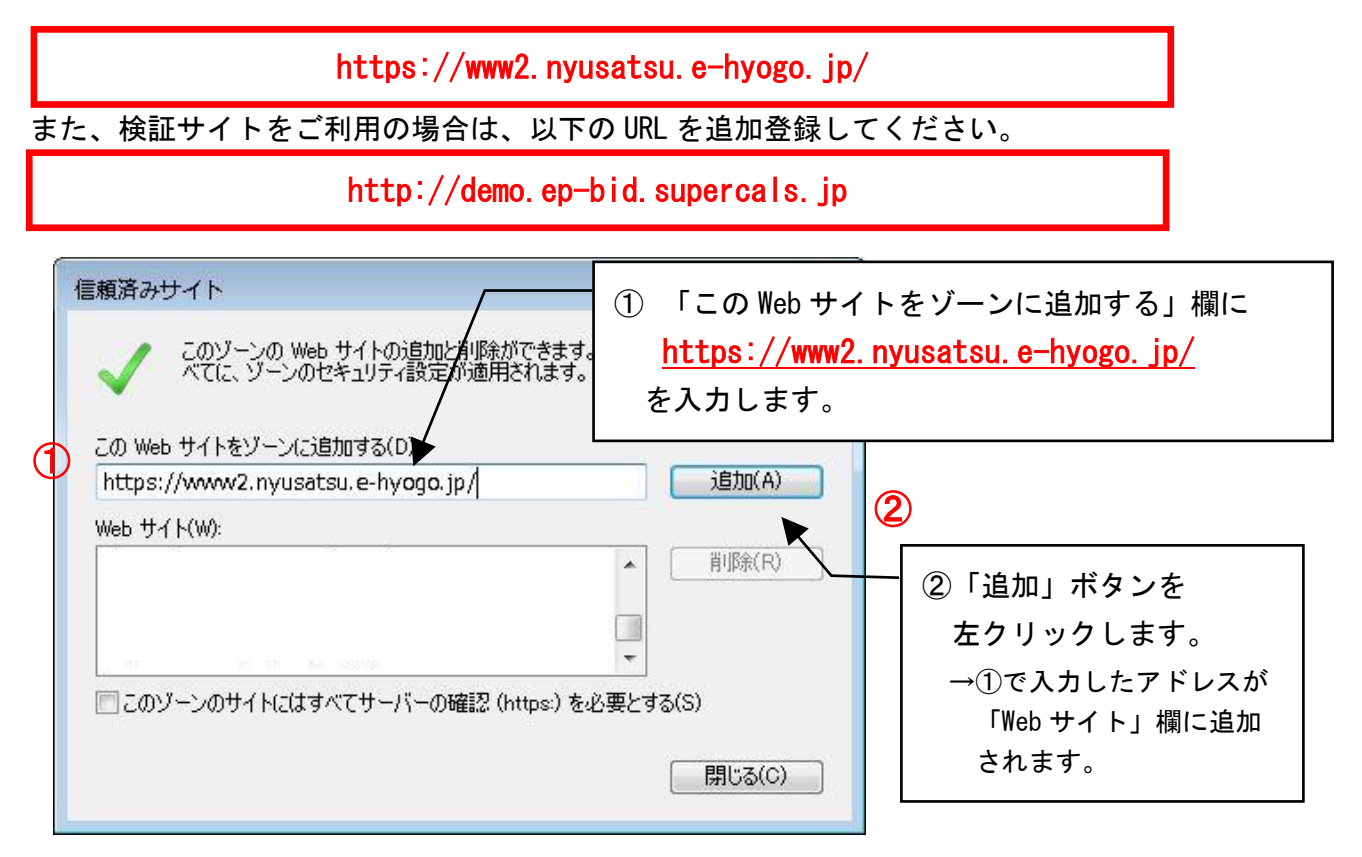

●検証サイトをご利用の方は以下を設定ください。

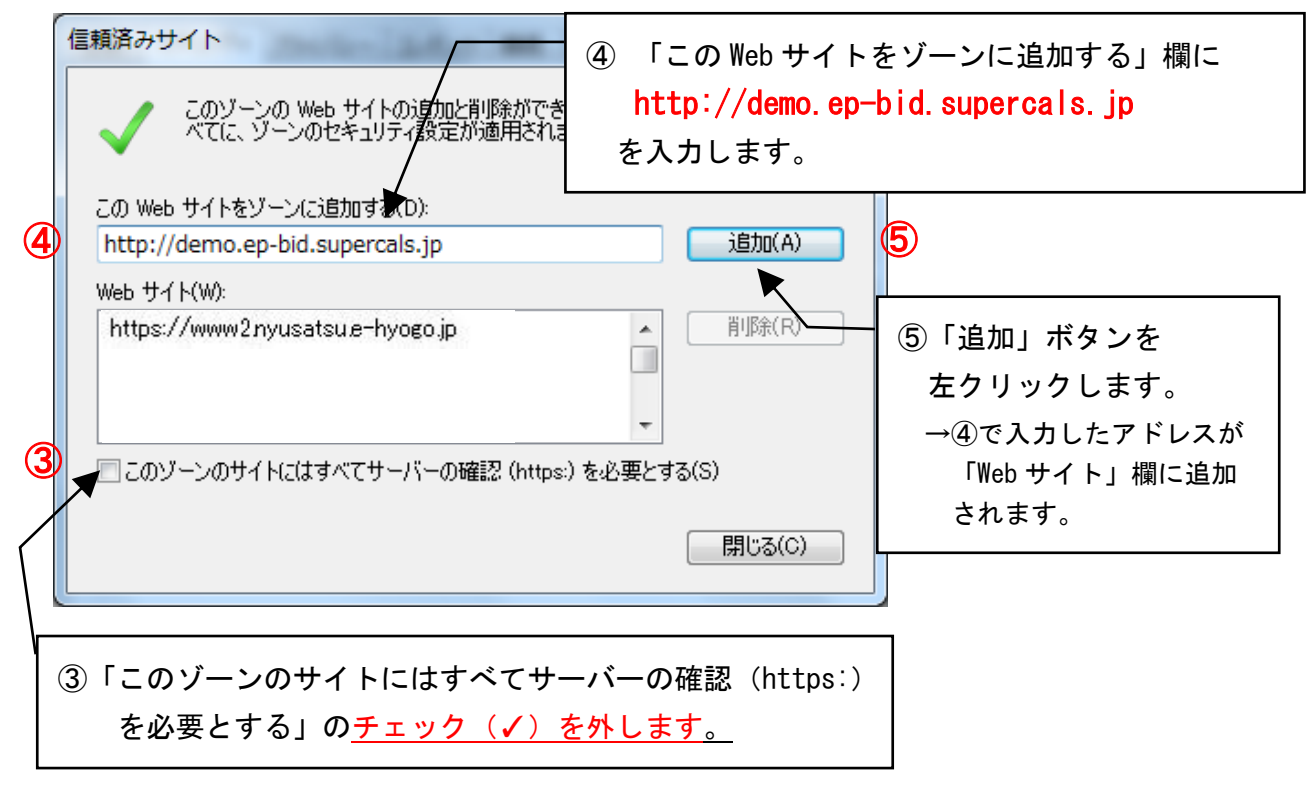

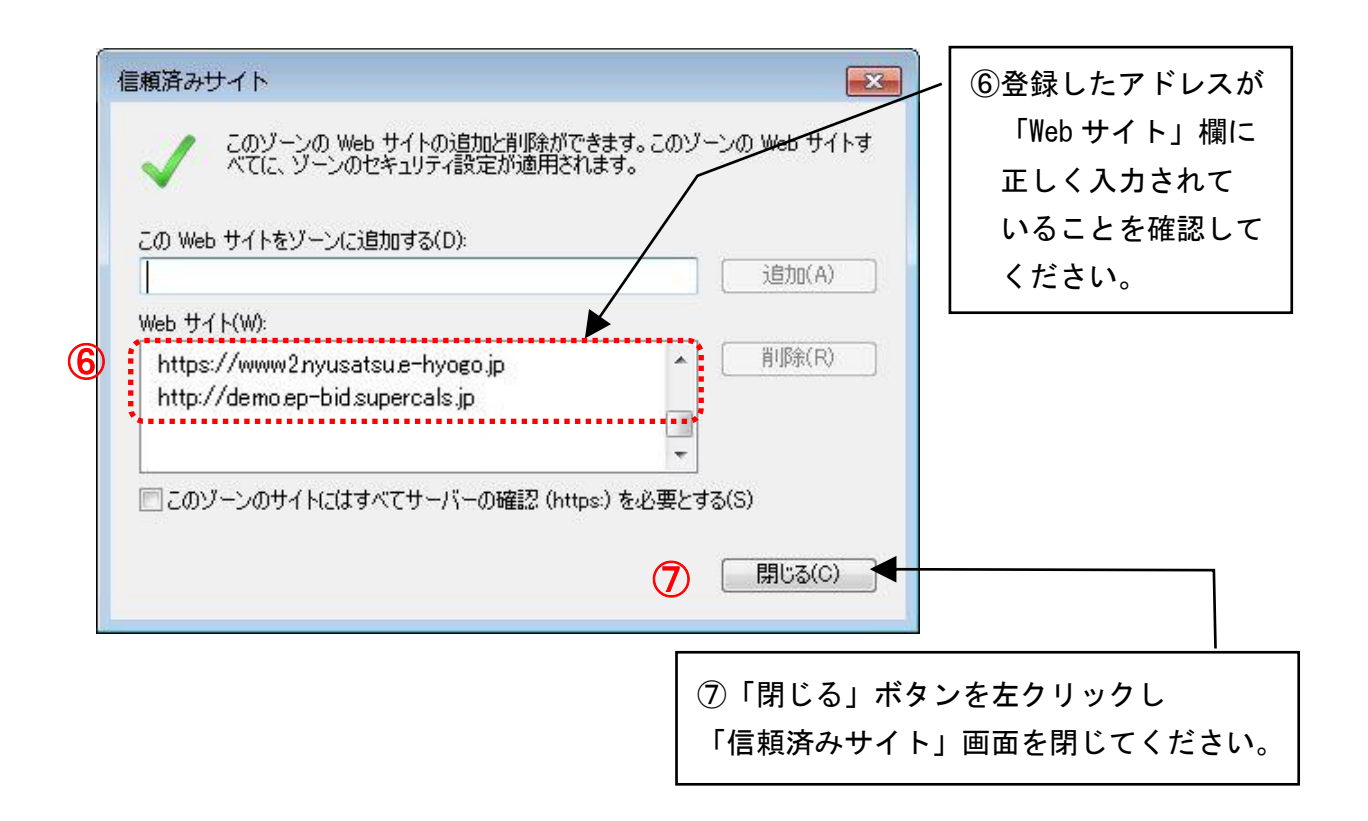

#### ■ 「信頼済みサイト」設定をしないと

電子入札システムを正常に利用できない場合があります。

## 第5 ファイルアップロード時ローカルディレクトリパス有効化設定

(1) Internet Explorer の「ツール」から「インターネットオプション」を左クリックしてください。

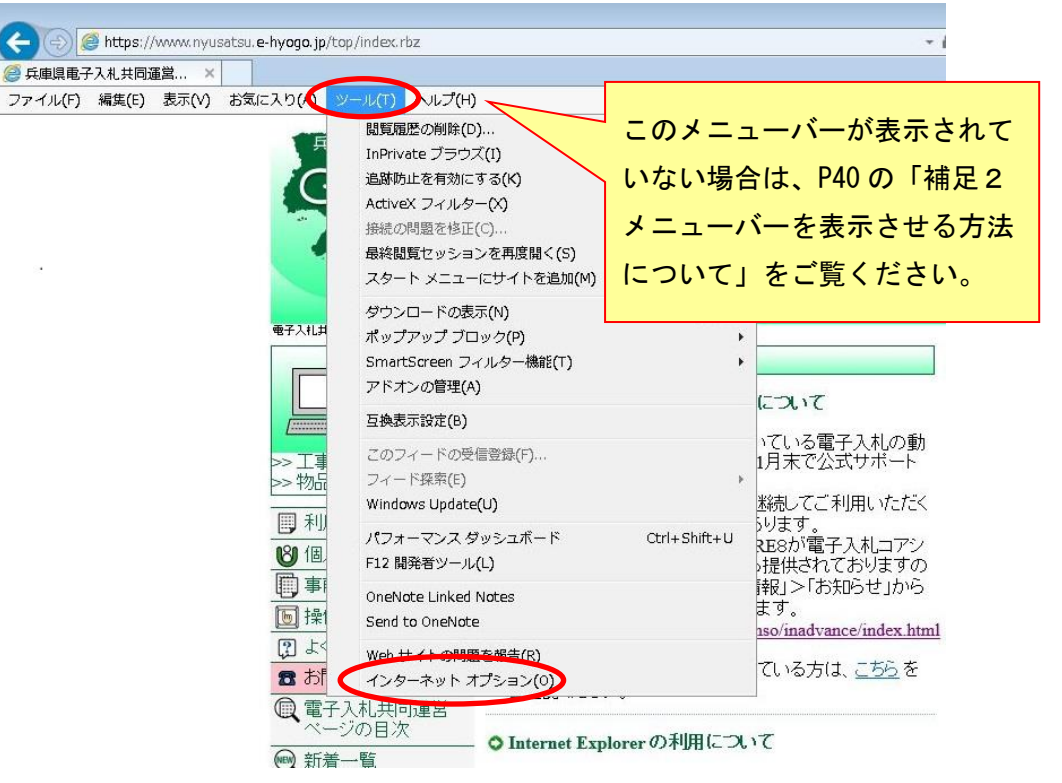

(2)「インターネットオプション」画面が表示されます。

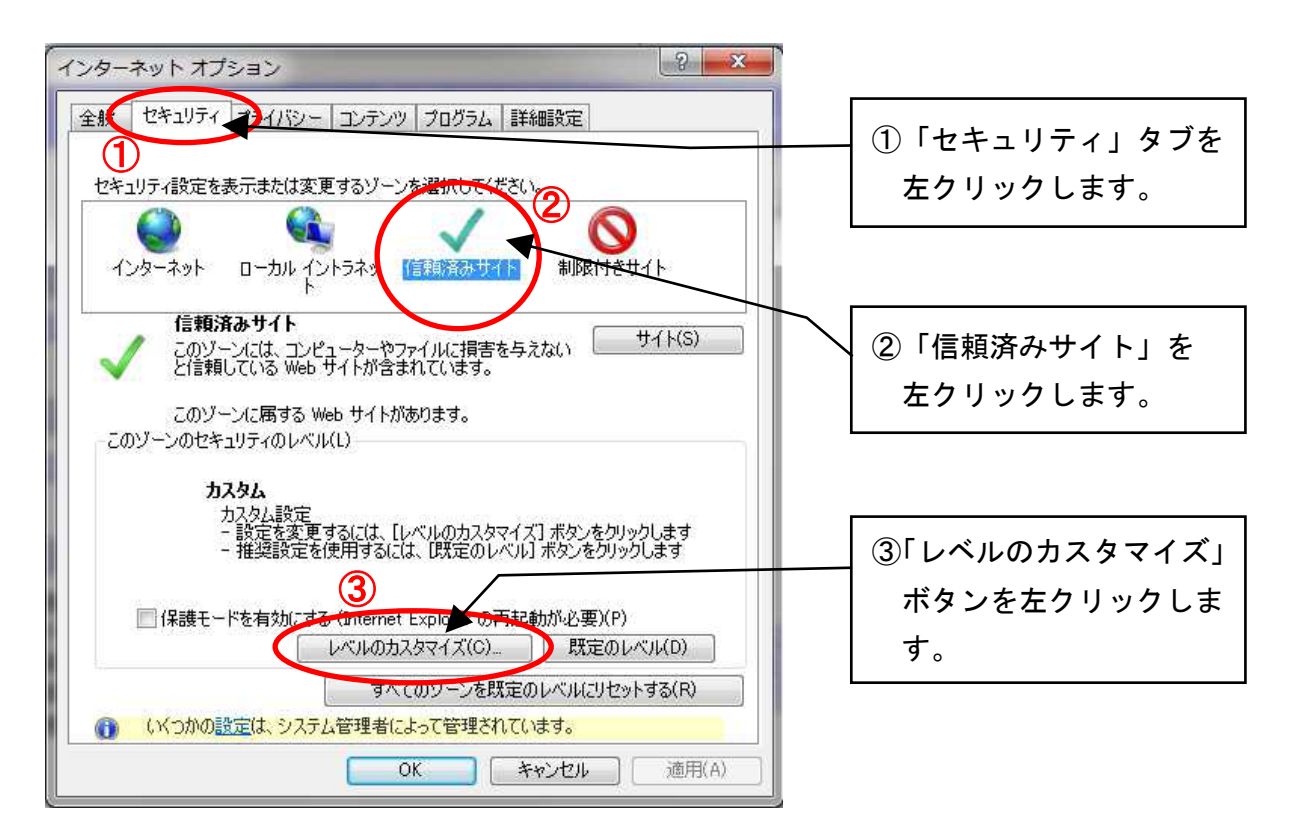

(3)「セキュリティ設定-信頼されたゾーン」画面が表示されます。

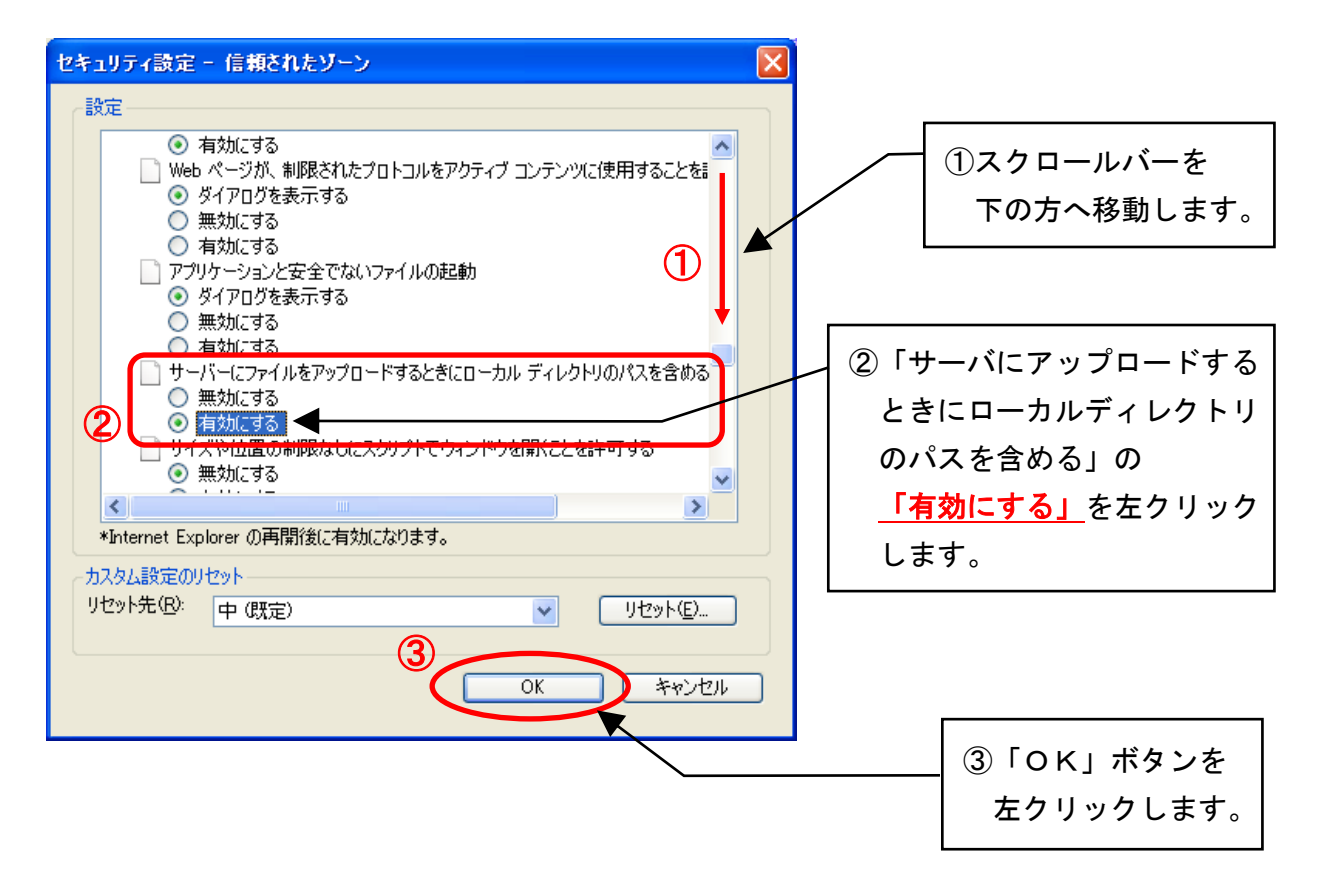

(4) 以下の「警告」画面が表示されるので、「はい」ボタンを左クリックします。

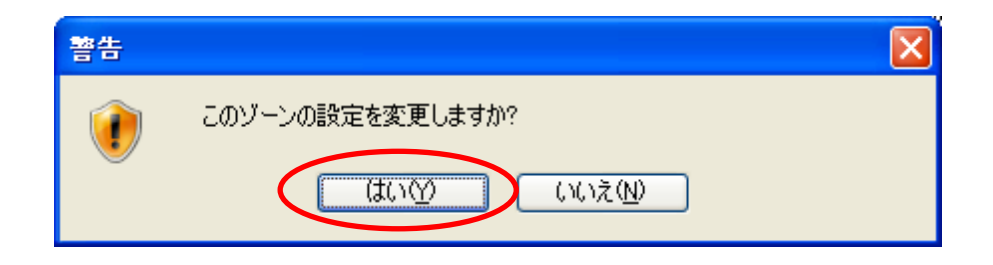

#### ■ フォルダパスの設定を行わないと

ファイルをうまく添付できない場合があります。

## 第6 ポップアップブロック無効化設定

(1) Internet Explorer の「ツール」から「インターネットオプション」を左クリックしてください。

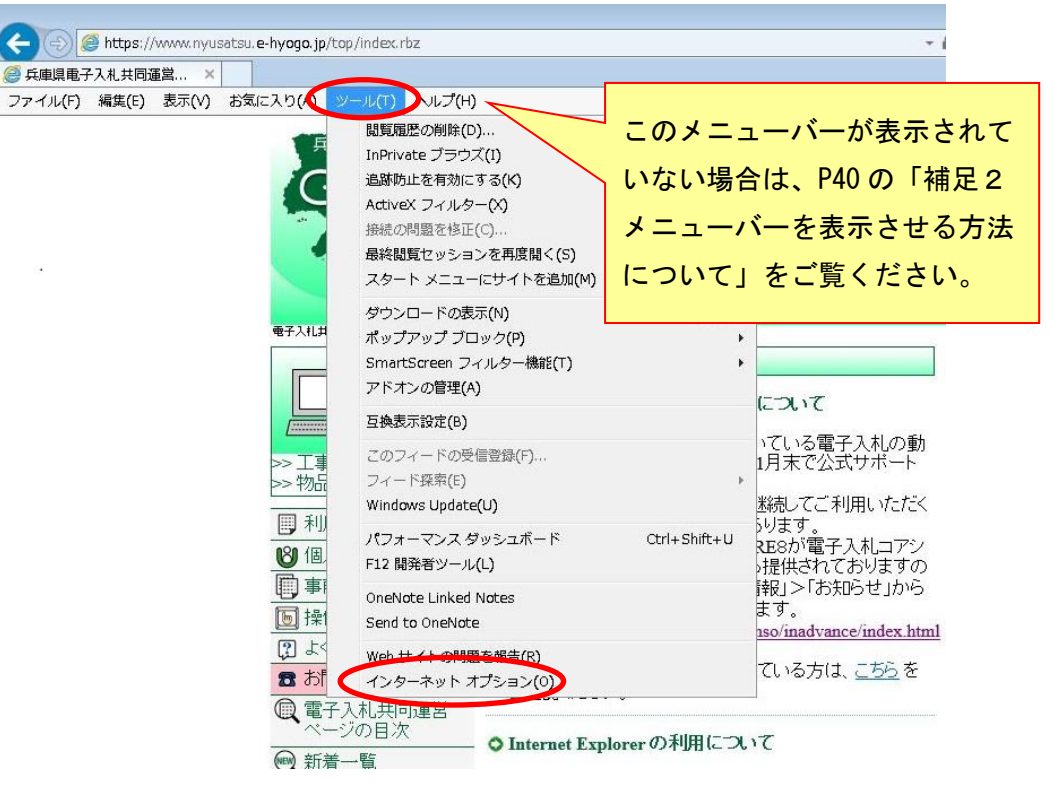

(2)「インターネットオプション」画面が表示されます。

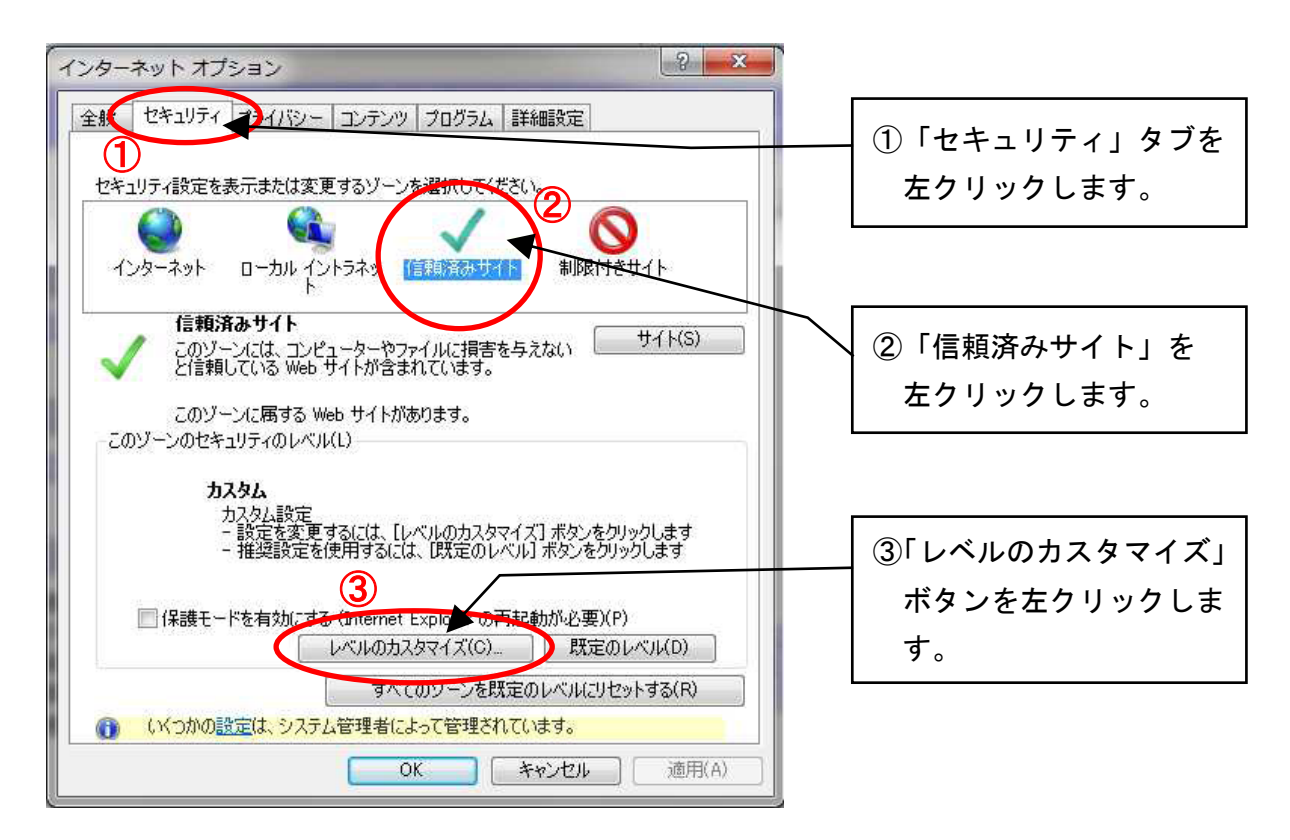

(3)「セキュリティ設定-信頼されたゾーン」画面が表示されます。

| セキュリティ設定 - 信頼されたゾーン                                                                                                    |                                                      |
|----------------------------------------------------------------------------------------------------|------------------------------------------------------|
| 設定                                                                                                    |                                                      |
| <ul> <li>無効にする</li> <li>有効にする</li> <li>イージの自動読み込み</li> <li>無効にする</li> <li>有効にする</li> <li>有効にする</li> <li>有効にする</li> <li>ホップアップ ブロックの使用</li> </ul> | ①スクロールバーを<br>下の方へ移動します。                              |
|                                                                                                    | ②「ポップアップ ブロックの使用」<br>の <u>「無効にする」</u> を左クリック<br>します。 |
| ▲ ※コンピューターの再起動後に有効になります                                                                                                    |                                                      |
| カスタム設定のリセット<br>リセット先(R): 中(既定)                                                                                                    |                                                      |
|                                                                                                    | 」<br>③「OK」ボタンを<br>左クリックします。                          |

(4) 以下の「警告」画面が表示されるので、「はい」ボタンを左クリックします。

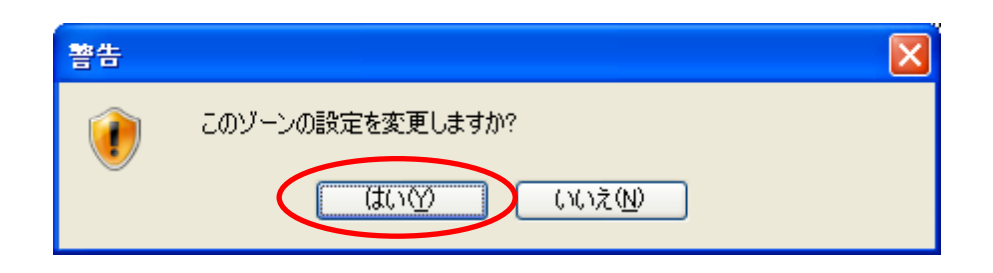

## 第7 ポップアップブロックの解除設定

システムを利用している場合、処理の確認等で表示する確認用のウィンドウが開かず、手続きが 先に進まないといった状態になることがあります。

このような状態を回避するために、「兵庫県電子入札共同運営システム」からの確認用のウィンドウが開くよう、設定を行ってください。

(1) Internet Explorer の「ツール」から「インターネットオプション」を左クリックしてください。

| 🗲 🕘 🥔 https://www.nyusatsu.e-hyogo.jp/top                                                                                                    | /index.rbz                                                                                                    | *                                                                                                    |
|----------------------------------------------------------------------------------------------------|----------------------------------------------------------------------------------------------------|----------------------------------------------------------------------------------------------------|
| ② 兵庫県電子入札共同運営… ×<br>ファイル(F) 編集(E) 表示(V) お気に入り(A)                                                                                                    | - <b>ル(1)</b><br>- <b>ル(1)</b><br>- <b>辺(1)</b><br>-<br>国覧履歴の削除(0)<br>InPrivate ブラウズ(1)<br>追跡防止を有効にする(K)<br>ActiveX フィルター(X)<br>接続の問題を修正(C)<br>最終閲覧セッションを再度開く(5) | このメニューバーが表示されて<br>いない場合は、P40 の「補足 2<br>メニューバーを表示させる方法<br>について」をご覧ください。                                                           |
| ●Ŧ入11#<br> <br> <br> <br> <br> <br> <br> <br> <br> <br> <br> <br> <br> <br> <br> <br> <br> <br>                                                                                                     | ダウンロードの表示(N)<br>ポップアップブロック(P)<br>SmartScreen フィルター機能(T)<br>アドオンの管理(A)<br>互換表示設定(B)<br>このフィードの受信登録(F)<br>フィード探索(E)                                                | Ctrl+J<br>・<br>について<br>・<br>について<br>・<br>でいる電子入札の動<br>1月末で公式サポート                                                                 |
| <ul> <li>新川</li> <li>1</li> <li>1<td>Windows Uppate(U)<br/>パフォーマンス ダッシュボード<br/>F12 開発者ツール(L)<br/>OneNote Linked Notes<br/>Send to OneNote</td><td>Affill U C A MAIL VE/CK<br/>ります。<br/>Ctrl+Shift+U<br/>RE8が電子入札コアシ<br/>対提供されておりますの<br/>詳知)&gt;「お知らせ」から<br/>ます。<br/>bso/inadvance/index.html</td></li></ul> | Windows Uppate(U)<br>パフォーマンス ダッシュボード<br>F12 開発者ツール(L)<br>OneNote Linked Notes<br>Send to OneNote                                                                 | Affill U C A MAIL VE/CK<br>ります。<br>Ctrl+Shift+U<br>RE8が電子入札コアシ<br>対提供されておりますの<br>詳知)>「お知らせ」から<br>ます。<br>bso/inadvance/index.html |
| <ul> <li>② よ</li> <li>■ お</li> <li>① 電 お</li> <li>① 電子ス</li> <li>ページ</li> <li>○ 新着一</li> </ul>                                                                                                    | Web サイトの制度を解告(R)<br>インターネット オブション(0)<br>札(共同)運営<br>の日次<br>管                                                                                                    | ている方は、 <u>こちら</u> を<br>lorerの利用について                                                                                              |

(2)「インターネットオプション」画面が表示されます。

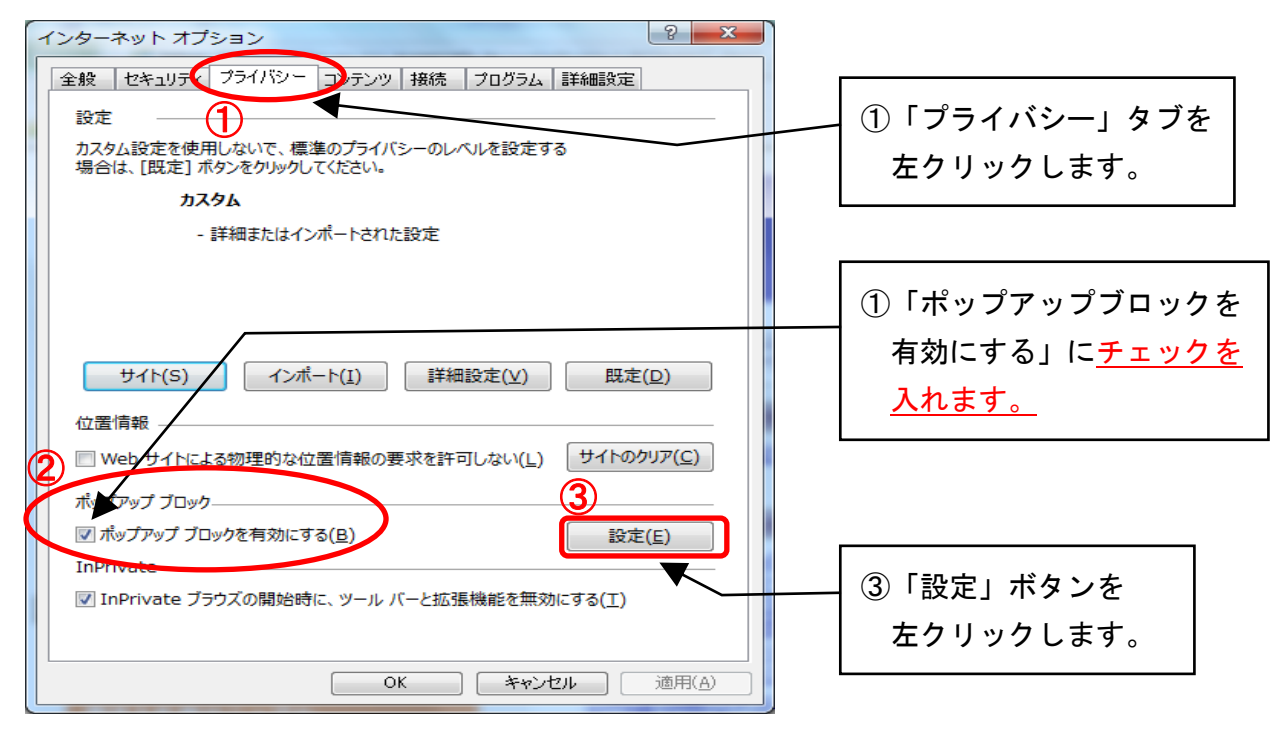

(3)「ポップアップブロックの設定」画面が表示されます。

| ボッブアップ ブロックの設定     ×       例外     現在ポップアップはブロックされています。下の一覧にサイトを追加することにより、特定の Web サイトのボップアップを許可できます。       計可する、Web サイトのアドレス(W):     Wwww2nyusatsue-hyogo.jp       詳可されたサイト(S):     資源(R)       資水で育明家(E)     すべて育明家(E) | ①「許可する Web サイトの<br>アドレス」欄に<br><mark>www2. nyusatsu. e-hyogo. jp</mark><br>を入力します。 |
|----------------------------------------------------------------------------------------------------|-----------------------------------------------------------------------------------|
| 通知とブロック レベル・<br>『ポップアップのブロック時に音を鳴らす(P)<br>『ポップアップのブロック時に通知バーを表示する(N)<br>ブロック レベル(B):<br>中: ほとんどの自動ポップアップをブロックする<br>ポップアップ ブロックの詳細<br>閉じる(C)                                                                            | ②「追加」ボタンを<br>左クリックします。                                                            |

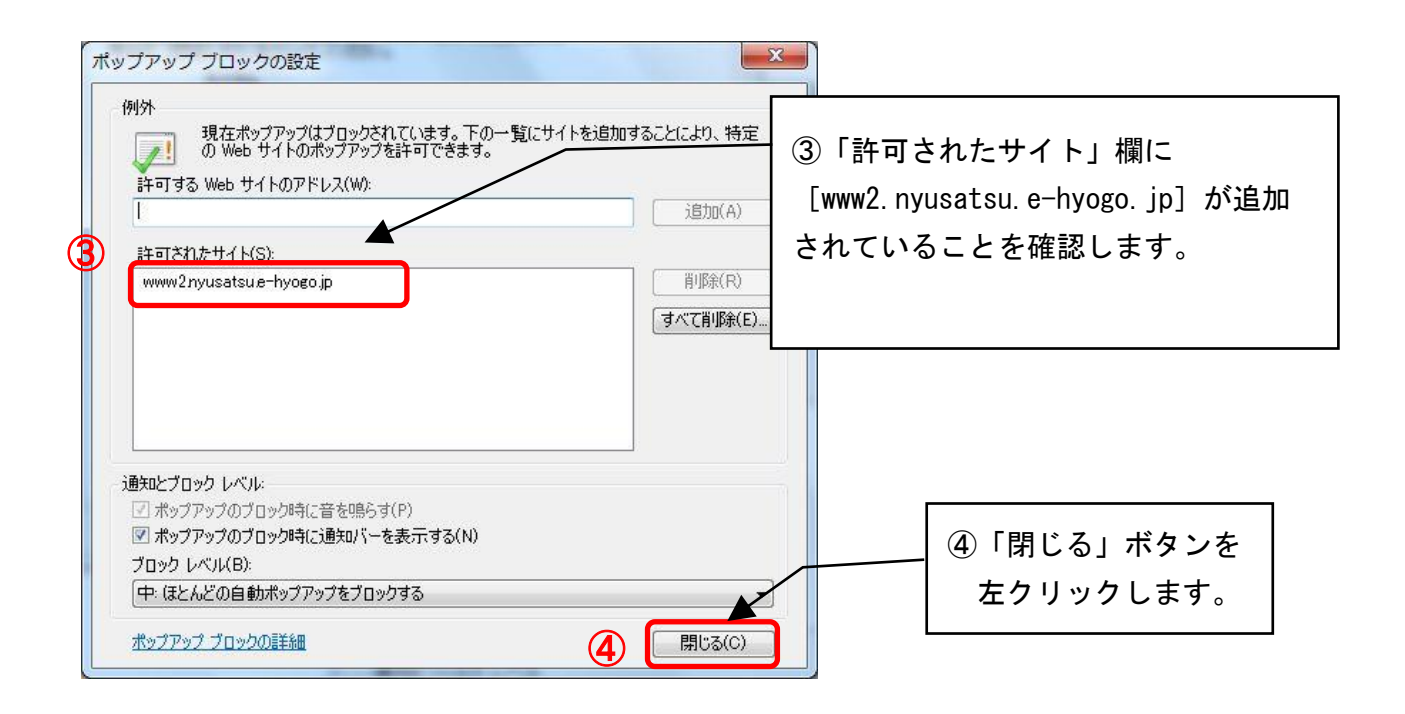

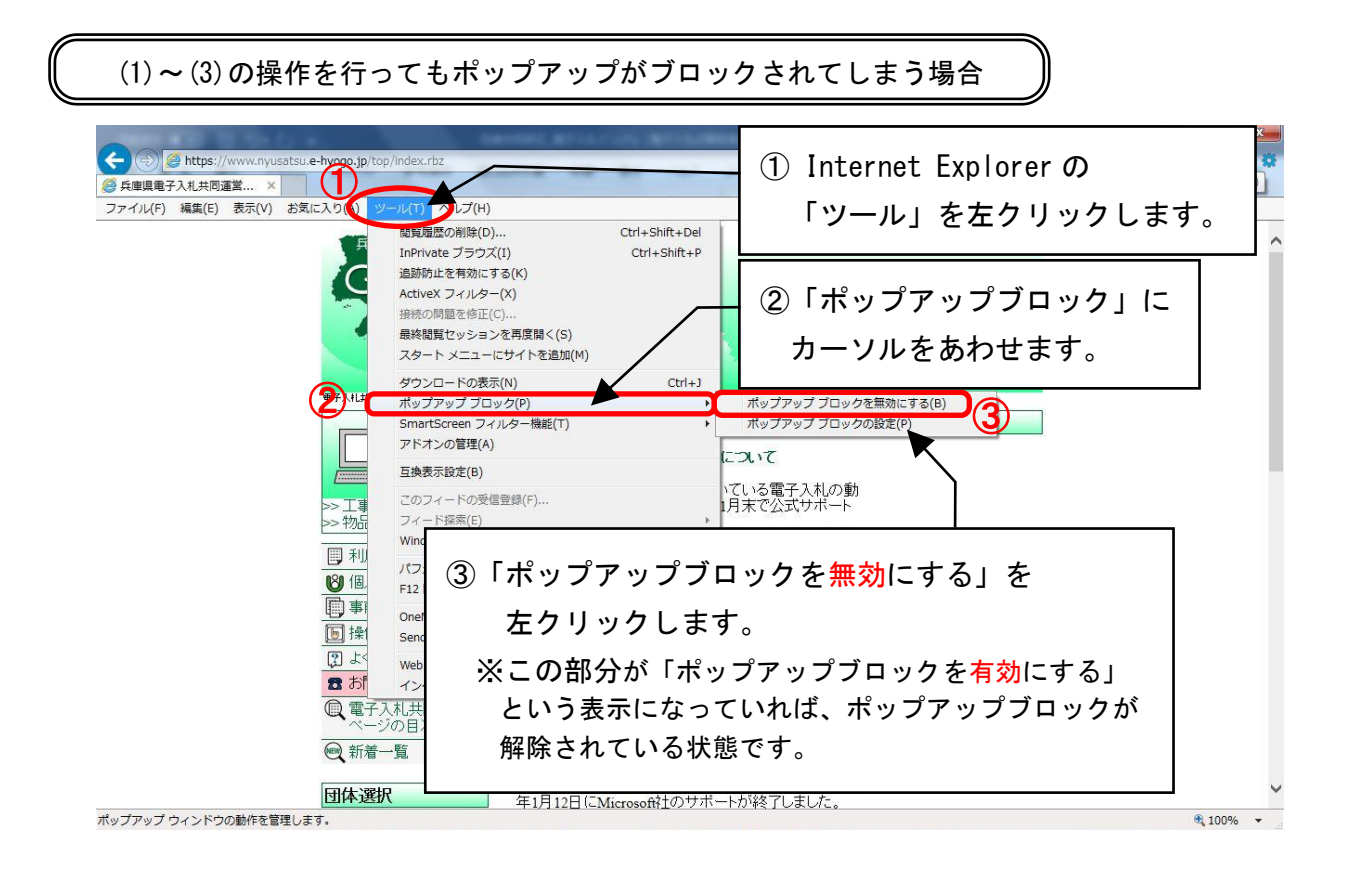

#### ■ ポップアップブロックの解除設定をしないと・・・

ポップアップブロックの解除設定をしない場合、Javaポリシーを設定しない場合と同様 に、電子入札システムに進み「利用者登録へ」のリンクを左クリック後、下画面赤丸の箇所に 時刻表示が現れない(エラー表示となる)などシステムを利用することができません。

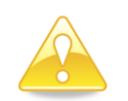

## 注意

・Internet Explorer 以外にも Google ツールバー、Yahoo ツールバー、一部 のセキュリティソフトにも同様の機能がありますので、各々例外設定を行う 必要があります。

## 第8 ファイルダウンロード有効化設定

(1) Internet Explorer の「ツール」から「インターネットオプション」を左クリックしてください。

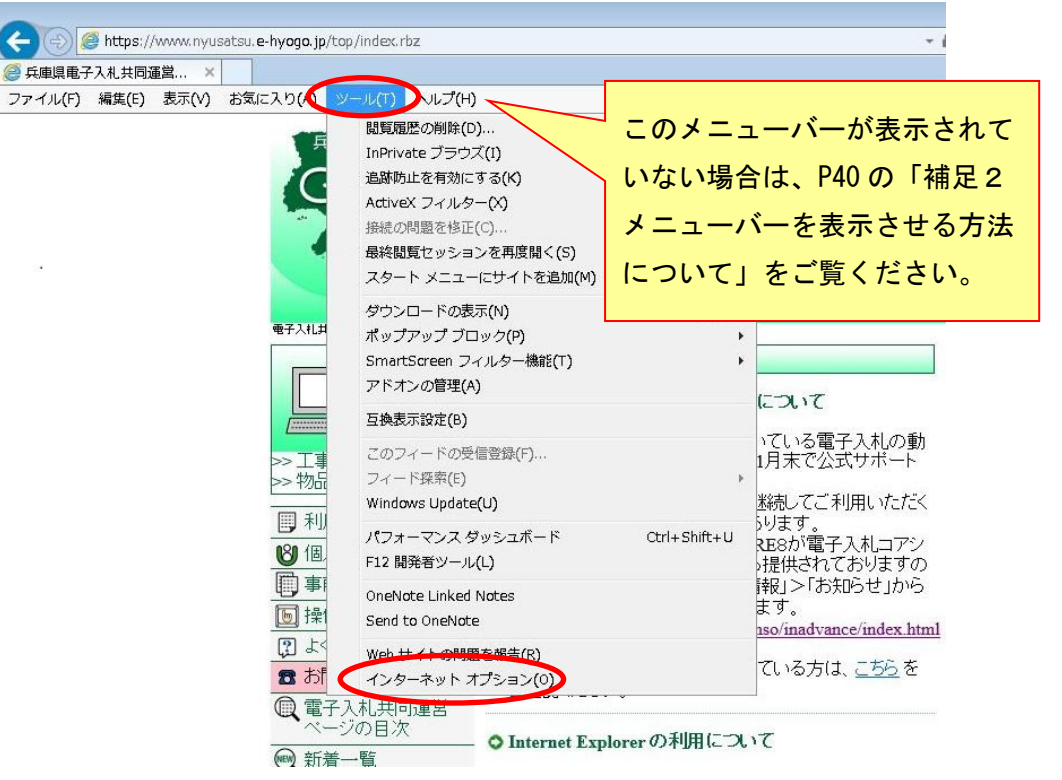

(2)「インターネットオプション」画面が表示されます。

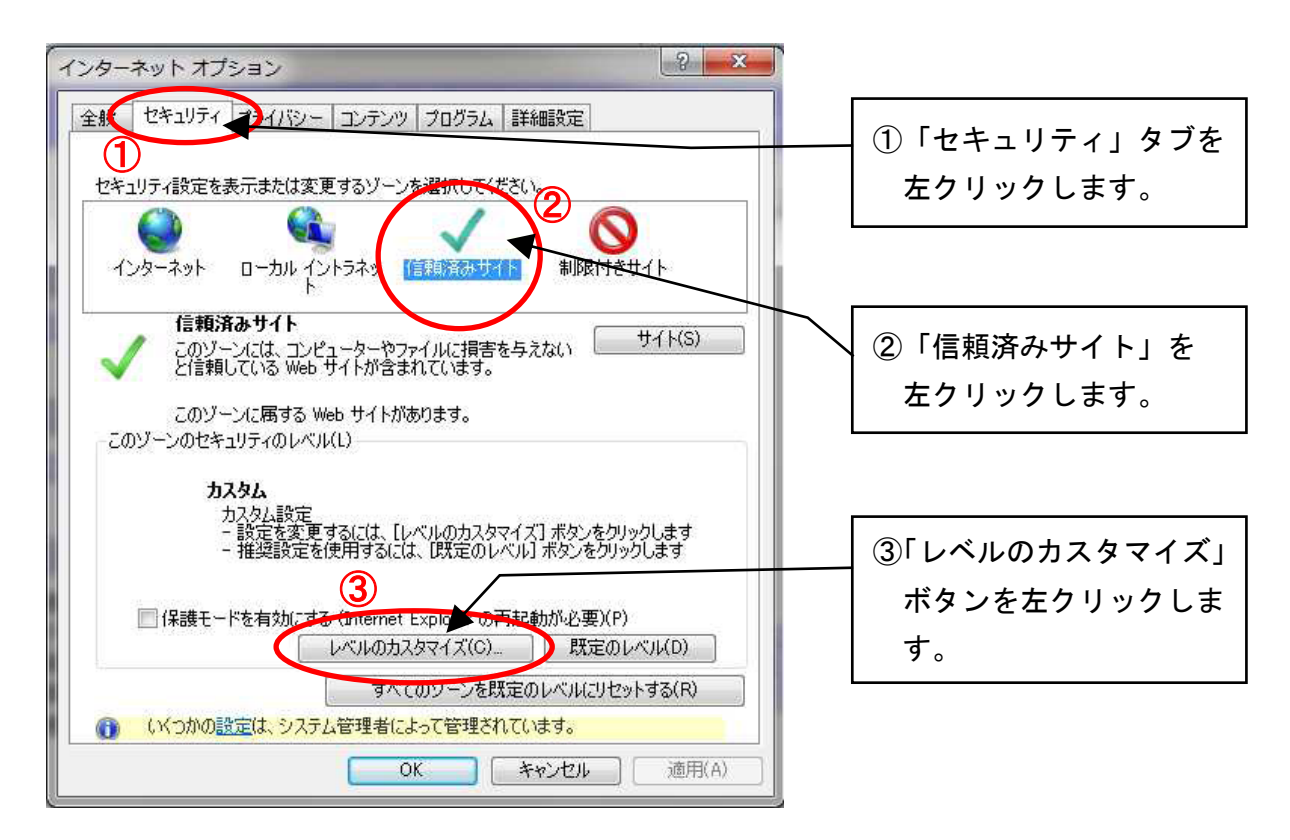

(3)「セキュリティ設定-信頼されたゾーン」画面が表示されます。

| セキュリティ設定 - 信頼されたソーン                                                                                                   |                            |
|----------------------------------------------------------------------------------------------------|----------------------------|
| 設定<br>◎ ダイアログを表示する                                                                                                    | ①スクロールバーを                  |
| <ul> <li>無効にする</li> <li>有効にする</li> <li>「有効にする</li> </ul>                                                              | 1 下の方へ移動します。               |
| <ul> <li>マテイルのダウンロード         <ul> <li>無効にする</li> <li>有効にする</li> <li>有効にする</li> <li>マテントのダウンロード</li> </ul> </li> </ul> |                            |
| <ul> <li>ダイアログを表示する</li> <li>無効にする</li> <li>有効にする</li> </ul>                                                          | ②「ダウンロード」の                 |
| ※ ユーザー認証<br>総 ログオン                                                                                                    | 「ファイルのダウンロード」を             |
| <ul> <li>④ イントラネット ゾーンでのみ自動的にログオンする</li> <li></li> <li></li> <li></li> </ul>                                          | 「 <u>有効にする」</u> を左クリックします。 |
| *コンピューターの再起動後に有効になります                                                                                                 |                            |
| カスタム設定のリセット<br>リセット先(B): 中(既定) ・                                                                                      | リセット( <u>E</u> )           |
| З                                                                                                    | キャンセル                      |
|                                                                                                    | ③「OK」ボタンを                  |
|                                                                                                    | 左クリックします。                  |

(4) 以下の「警告」画面が表示されるので、「はい」ボタンを左クリックします。

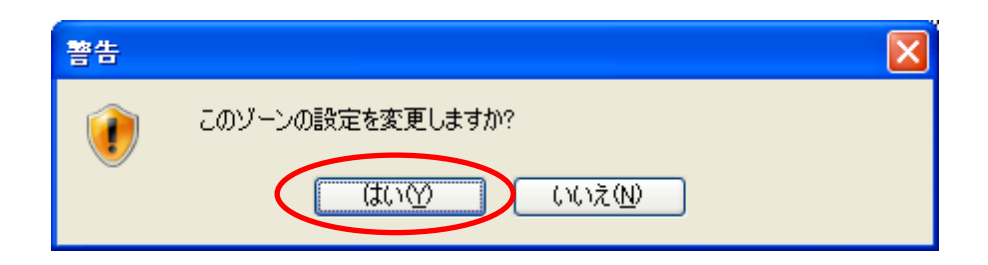

## 第9 サードパーティ製ブラウザ拡張無効化設定

(1) Internet Explorer の「ツール」から「インターネットオプション」を左クリックしてください。

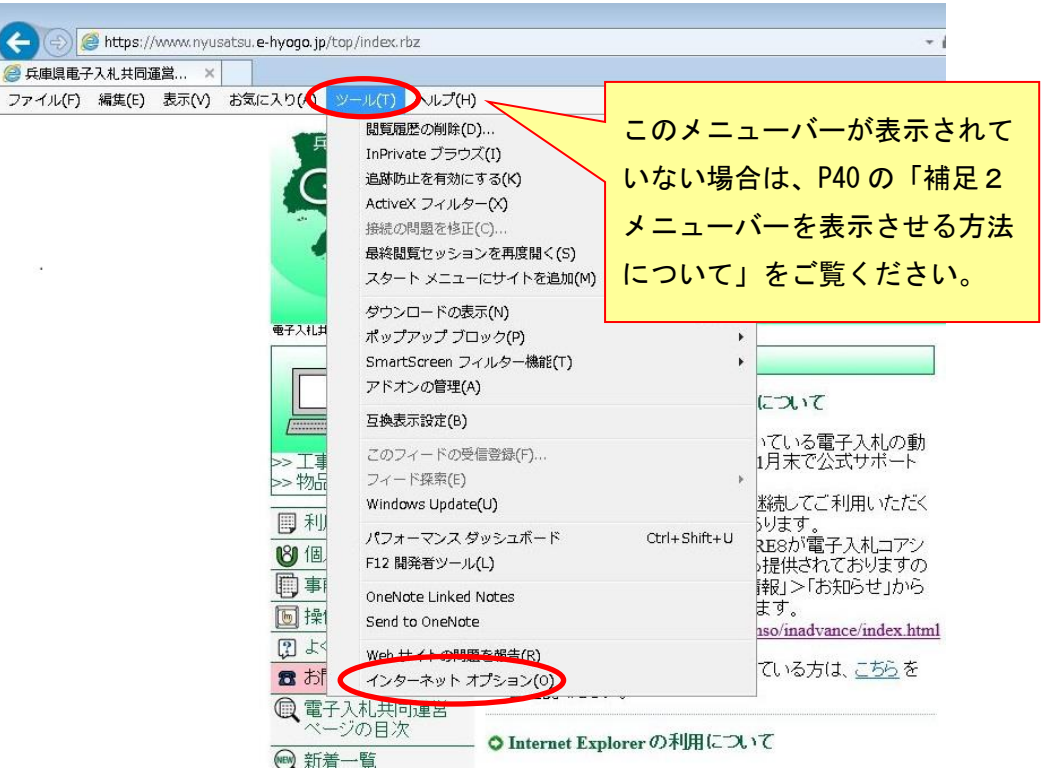

(2)「インターネットオプション」画面が表示されます。

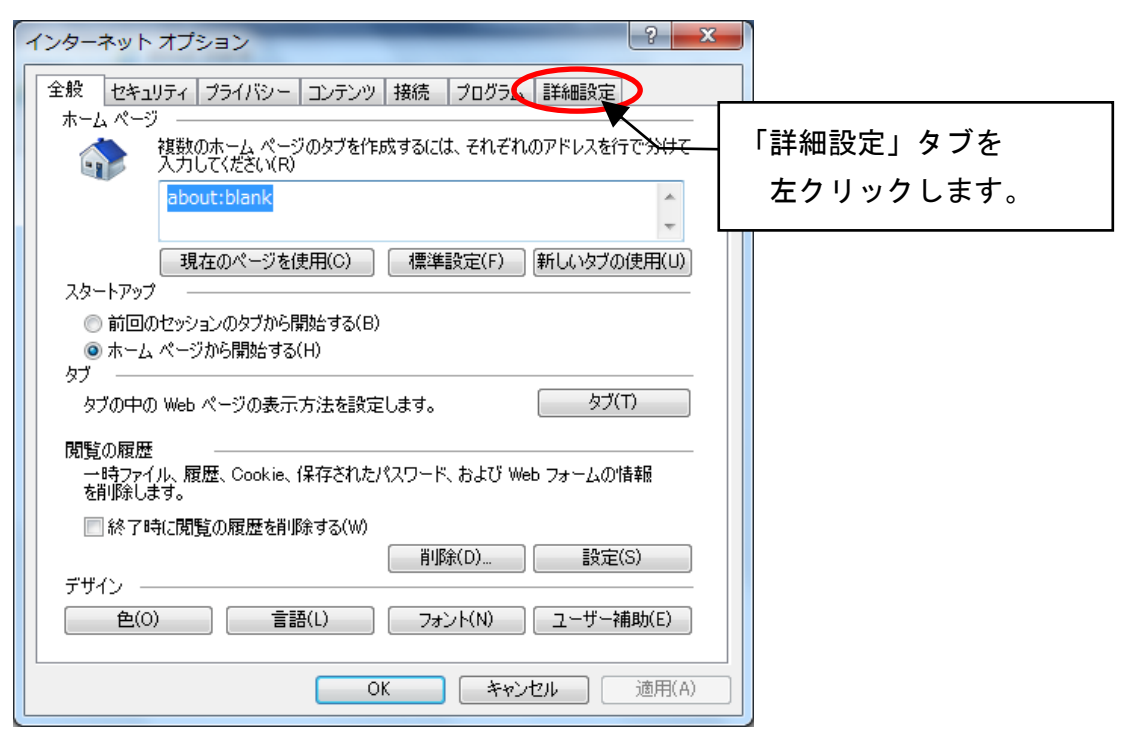

(3)「セキュリティ設定-信頼されたゾーン」画面が表示されます。

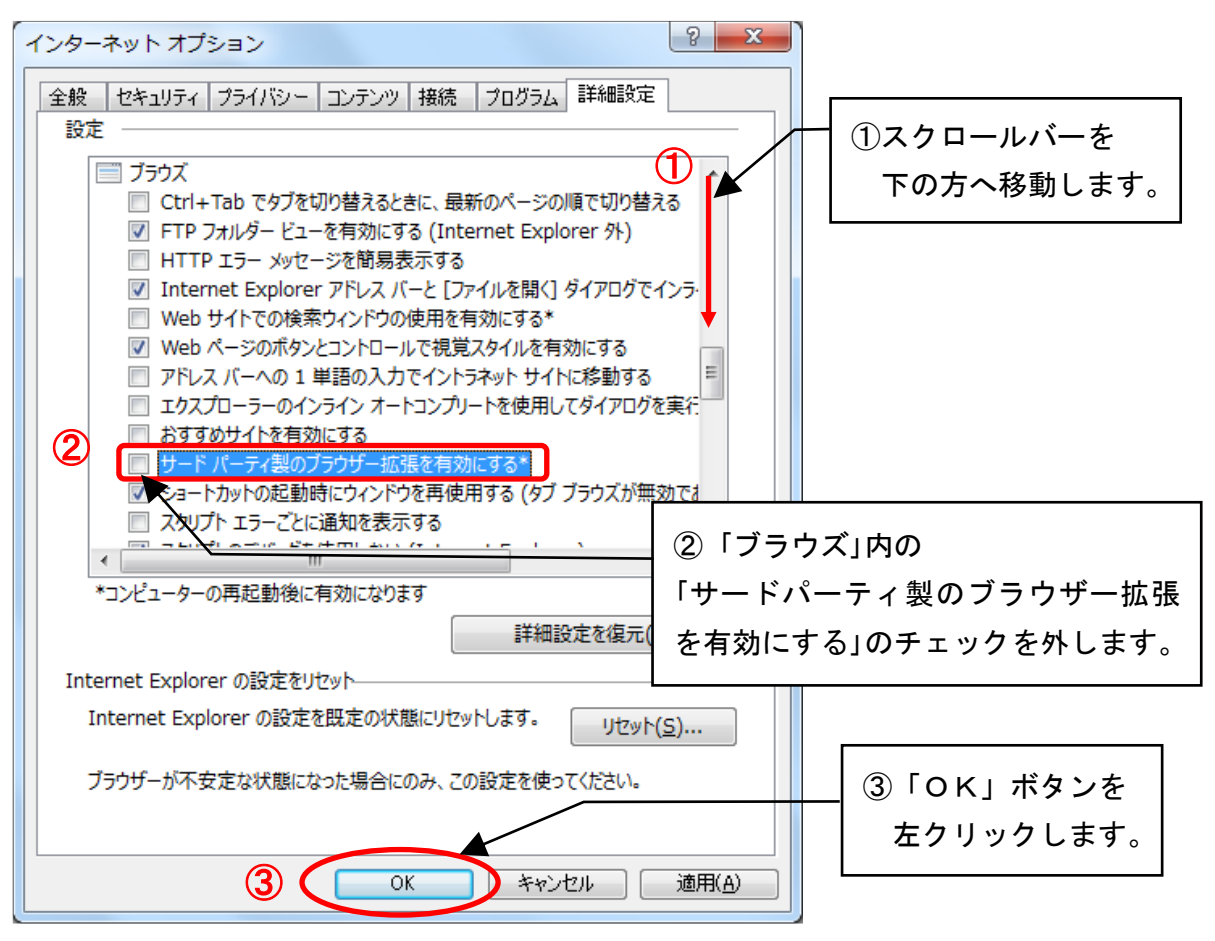

## 第10 ネイティブ XMLHTTP サポート設定

(1) Internet Explorer の「ツール」から「インターネットオプション」を左クリックしてください。

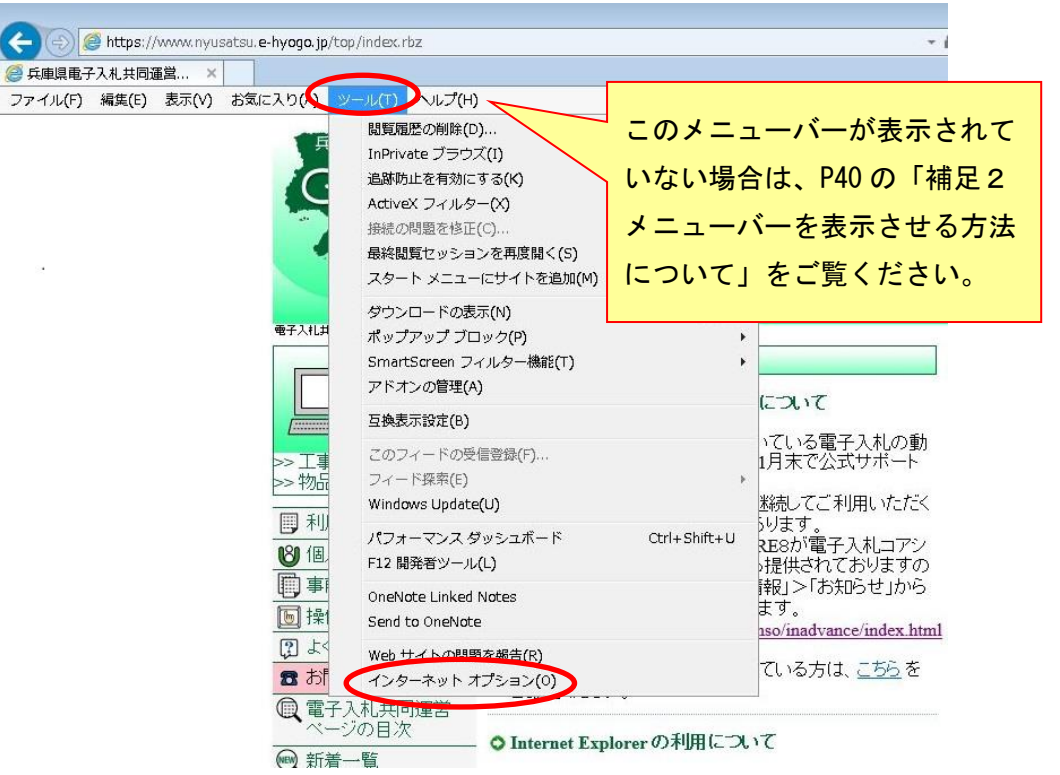

(2)「インターネットオプション」画面が表示されます。

| インターネット オブション 2 ×                                                                                                    |                        |
|----------------------------------------------------------------------------------------------------|------------------------|
| 全般 セキュリティ ブライバシー コンテンツ 接続 プログラム 詳細設定                                                                                                    |                        |
| ホームページ                                                                                                    | 「詳細設定」タブを<br>左クリックします。 |
| 現在のページを使用(C) 標準設定(F) 新しいタブの使用(U)<br>スタートアップ                                                                                                    |                        |
| タブの中の Web ページの表示方法を設定します。 タブ(T)<br>閲覧の履歴<br>一時ファイル、履歴、Cookie、保存されたパスワード、および Web フォームの情報<br>を削除します。                                                 |                        |
| <ul> <li>除了時に閲覧の履歴を削除する(W)</li> <li>削除(D)</li> <li>設定(S)</li> <li>デザイン</li> <li>色(O)</li> <li>言語(L)</li> <li>フォント(N)</li> <li>ユーザー補助(E)</li> </ul> |                        |
| OK キャンセル 適用(A)                                                                                                    |                        |

(3)「セキュリティ設定-信頼されたゾーン」画面が表示されます。

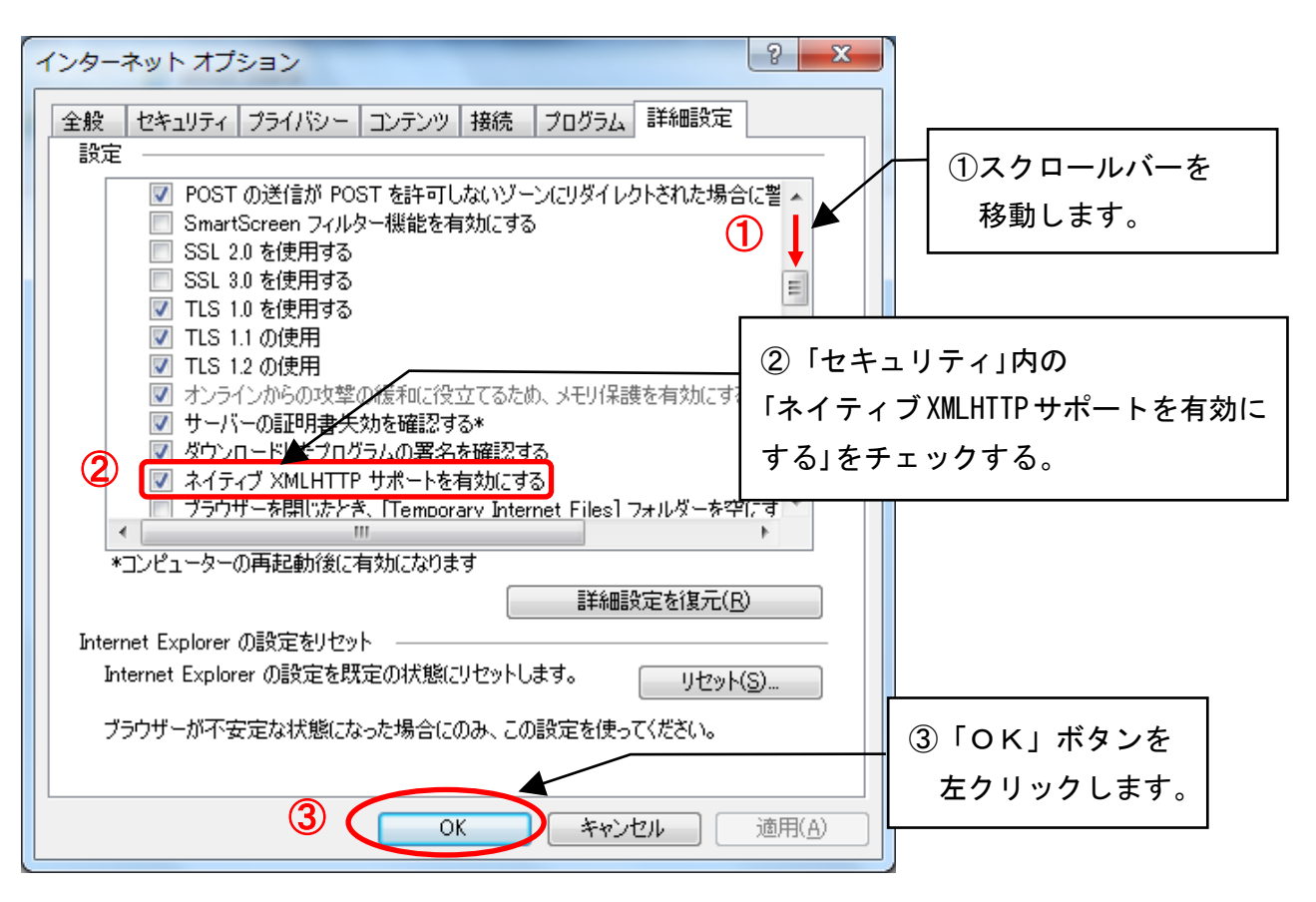

#### 第11 TLS1.2の使用 有効化等のインターネットオプションの設定

電子入札システムには暗号化された通信で接続しますが、通信に利用する暗号化方式を Internet Explorer で設定する必要があります。

また、Google ツールバー、Yahoo ツールバー、一部のセキュリティソフトなどをパソコンにイン ストールしている場合、そのブラウザ拡張機能が Internet Explorer と競合し、電子入札システム が正常に動作しない可能性があります。

このため、以下のとおりインターネットオプションの詳細設定を行ってください。

回避方法をとると、Google ツールバー、Yahoo ツールバー、一部のセキュリティソフトなどが提供するツールバーの機能が停止します。

(1) Internet Explorer の「ツール」から「インターネットオプション」を左クリックしてください。

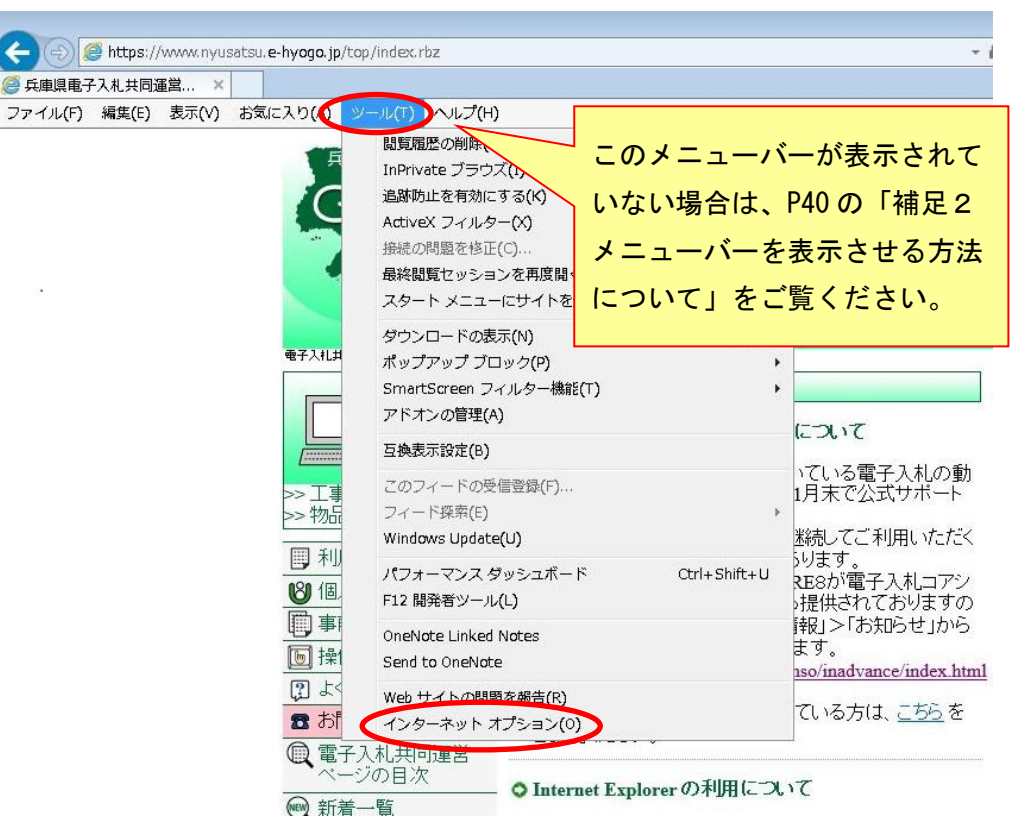

(2)「インターネットオプション」画面が表示されます。

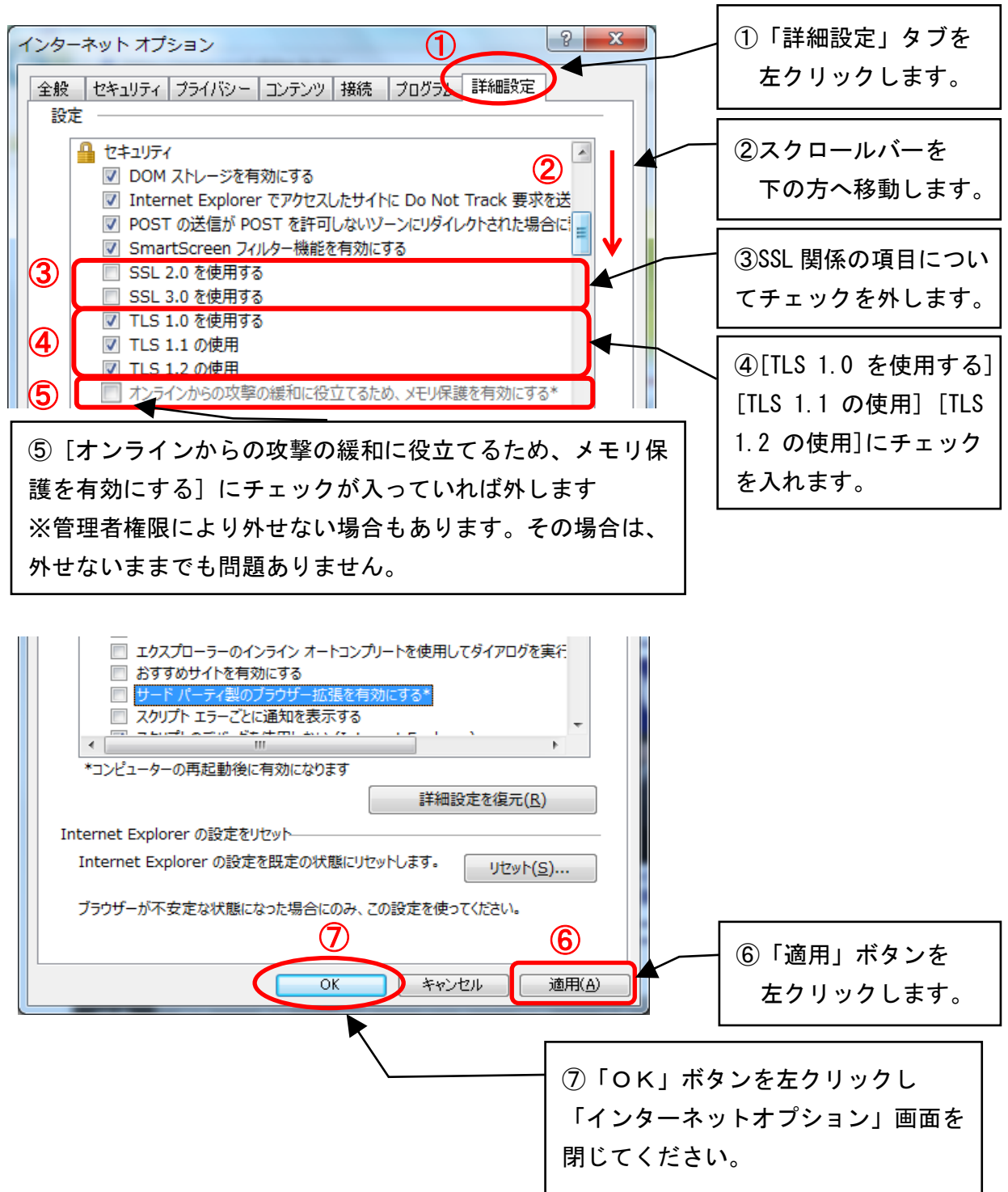

(3) Internet Explorer を終了し、パソコンを再起動してください。

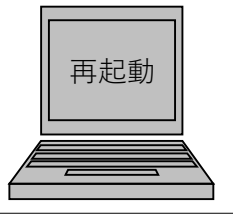

⑥ Internet Explorer を終了し、パソコンを再起動してください。

### 第12 互換表示設定

(1) Internet Explorer の「ツール」から「互換表示設定」を左クリックしてください。

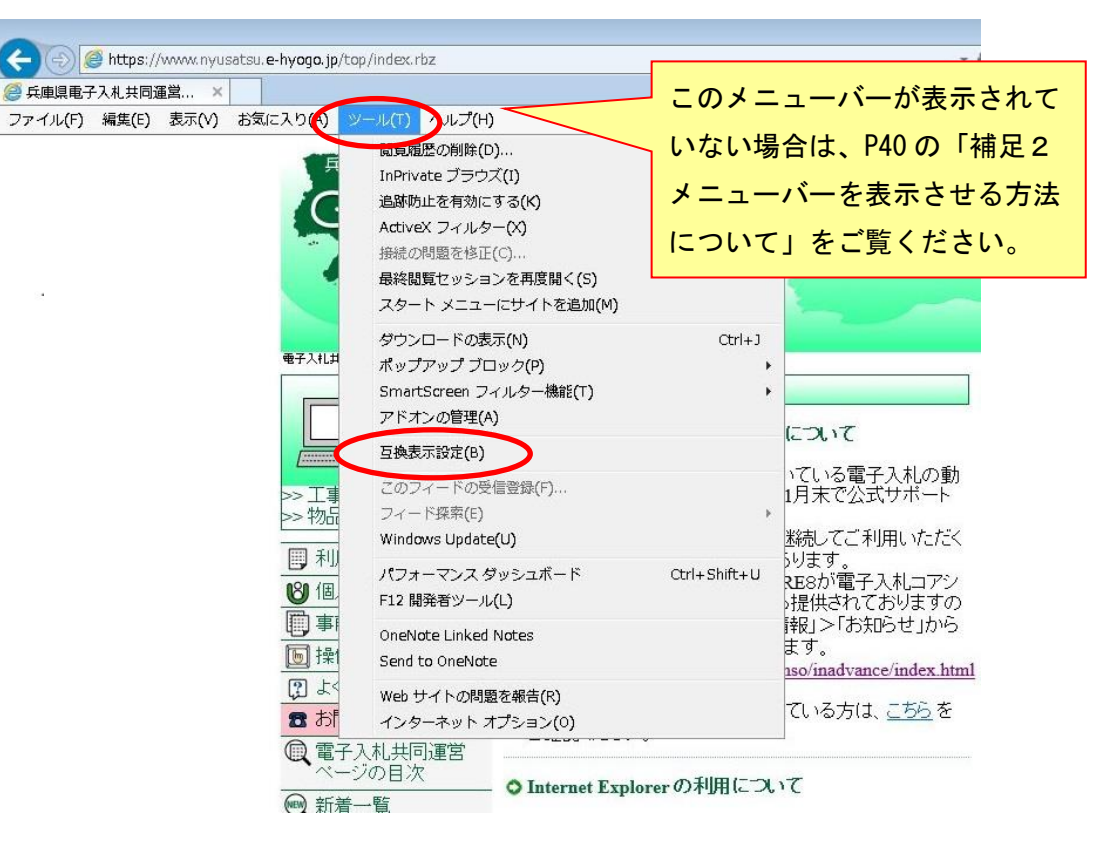

(2)「互換表示設定」画面が表示されます。

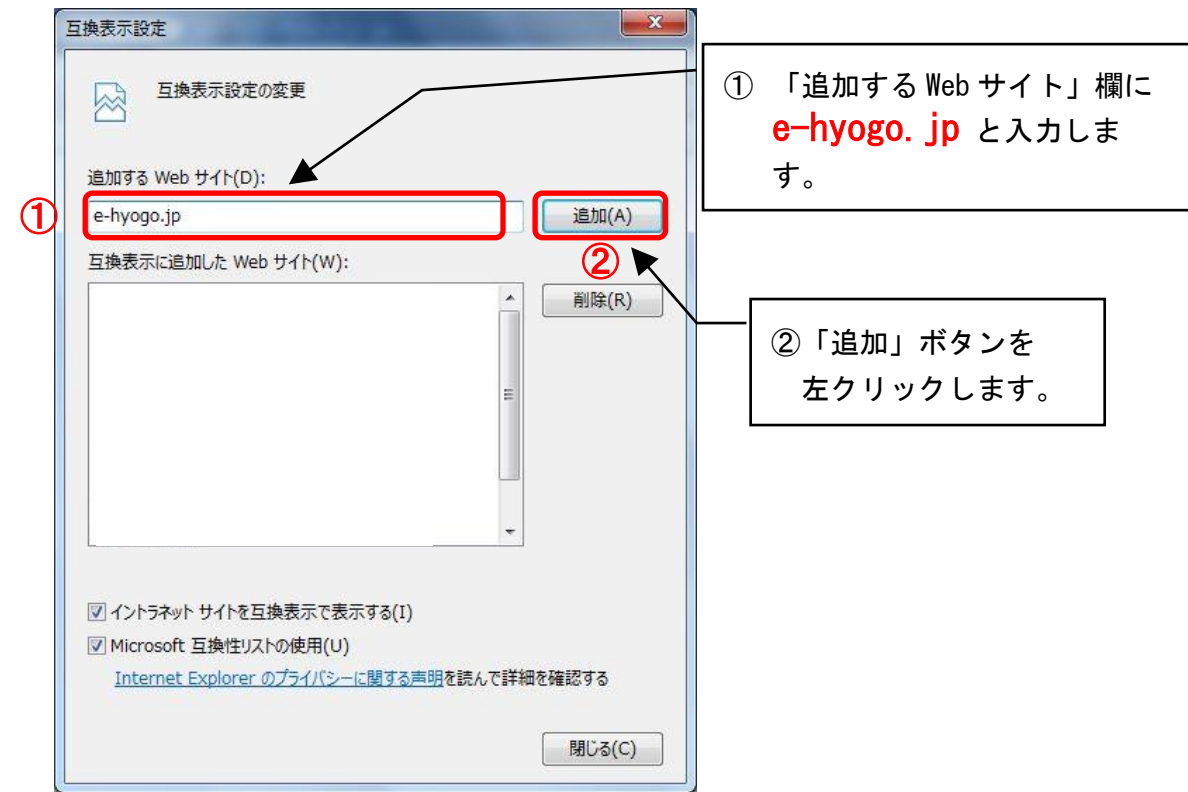

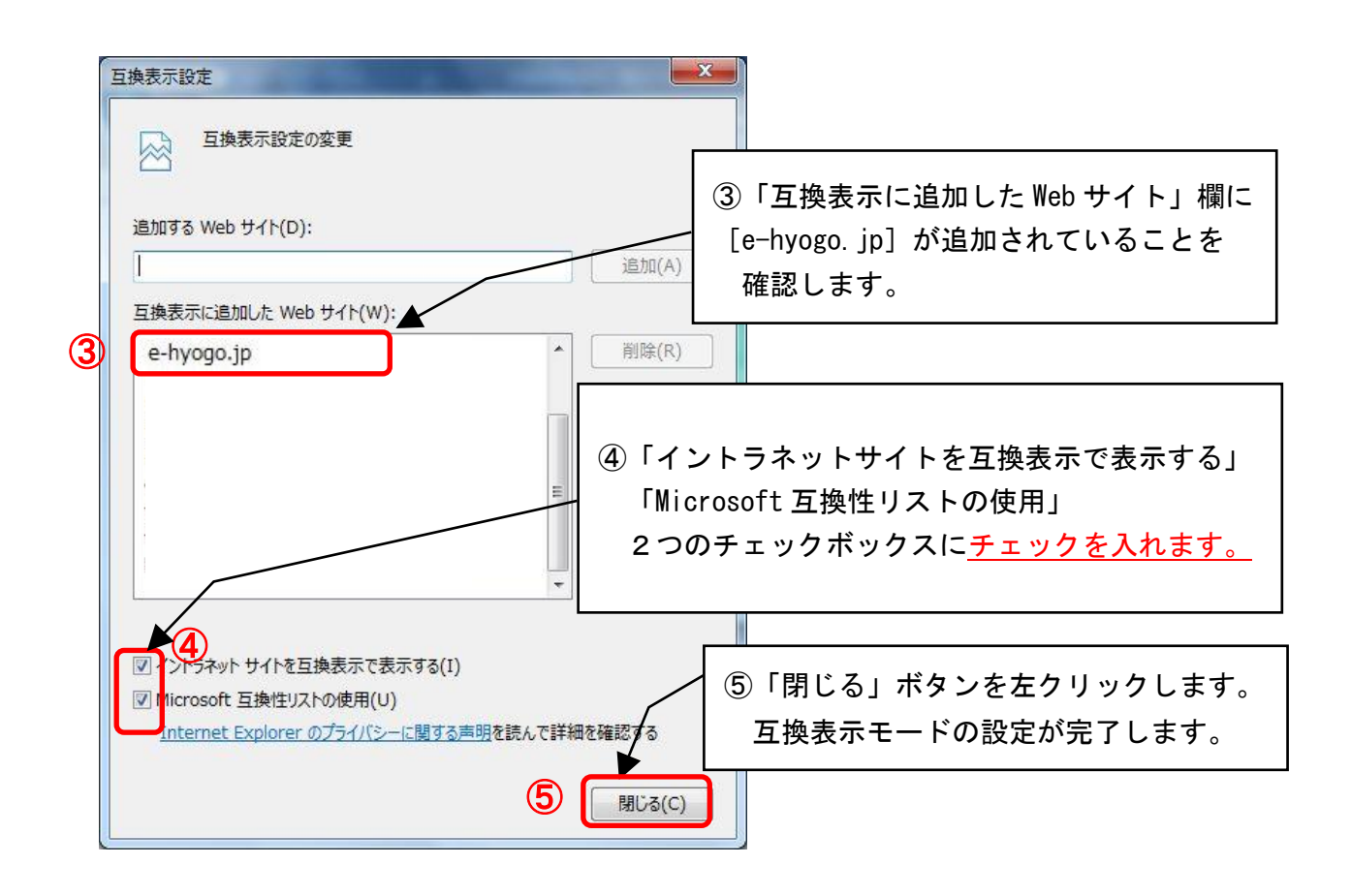

#### ■ 互換表示設定を行わないと

電子入札システムの画面がうまく表示できないなど、正常な画面が表示されない場合があります。

## 第13 ICカードの利用者登録の方法

入札に参加する為に、まずICカードの利用者登録を行う必要があります。 以下の手順と画像は工事の利用者登録の手順となります。 ※既に、利用者登録を実施済み場合はこの手順は不要です。切り替え前の利用者情報を 継続利用できます。

(1) 「兵庫県電子入札共同運営システム」画面を表示し、「工事はこちら」ボタンを左クリックし ます。※物品の利用者登録の場合は、「物品はこちら」ボタンを左クリックしてください。

| A REAL PROPERTY AND A REAL PROPERTY AND A REAL |                                                                                                    |        |           |
|----------------------------------------------------------------------------------------------------|----------------------------------------------------------------------------------------------------|--------|-----------|
| ← → Ø https://www.nyusatsu.e-hyogo.jp/top/index.rbz                                                                                                    |                                                                                                    | 睂 ♂ 検索 | ₽ + 偷 ☆ 戀 |
|                                                                                                    |                                                                                                    |        |           |
| ファイル(F) 編集(E) 表示(V) お気に入り(A) ツール(T) ヘルプ(H)                                                                                                    | )                                                                                                    |        |           |
| 日本語を行うために、                                                                                                    |                                                                                                    |        | Â         |
| ●子入札共同運営トップページ>>                                                                                                    |                                                                                                    |        |           |
|                                                                                                    | トビックス<br>● (重要)JRE公式サポートの終了について<br>現在、パソコンでご利用いただいている電子入札の動 作に必要であるIREBの、2019年1月末で公式サポート (オラクル社提供)を終了します。<br>公式サポートを終了したREを継続してご利用いただく ことは、セキュリティ上の問題があります。<br>電子入札用にサポート延長版取ESが電子入札コアシ<br>ステムの問題先であるACICから提供されておりますので、以下のURLの「応札者向け情報」>「お知らせ」から ご確認いただき、適用をお願します。<br>http://www.cals.jacic.or.jp/coreconso/inadvance/index.html<br>方お、物品間易認証を利用されている方は、こちを<br>ご確認がたさい。。 | 新着情報   |           |
| <ul> <li>(二電) アイリステロ<br/>マージの目次</li> <li>(一) 新着一覧</li> <li>(団体選択)</li> </ul>                                                                                                    | ◆ Internet Explorerの利用について<br>Windows Vista SP2のIE7及びIE8、Windows 7 SP1の<br>IE8.IE9及びIE10、WindowsのIE10については、平成28<br>年1日10日(1.500-00-4474日本により約87日ました                                                                                                    |        | v         |
|                                                                                                    | -1/1120 CMICrosoff 0/0/1/ 1/0/#21080/C.                                                                                                    |        | 100% -    |

(2) 「JRE8.0 電子入札システム(工事)」ボタンを左クリックします。

| A ttos://www.nvusatsu.e-hvogo.ip/hvogo/ebidAccepter.html     ・ 自じ     検索                                                                                                    |                            |
|----------------------------------------------------------------------------------------------------|----------------------------|
|                                                                                                    |                            |
| ファイル(F) 編集(E) 表示(V) お気に入り(A) ツール(T) ヘルプ(H)                                                                                                    |                            |
|                                                                                                    |                            |
| 雷子入札工事                                                                                                    | 1                          |
| ※画面を戻る際は、ブラウザの「戻る」ボタンを利用してください。                                                                                                    |                            |
| ■ 10カードご購入の民間認証局からJRE8.0対応の新しいツフトウェアの提供を受け、パソコンに<br><u>JRE8.0 電子入札:システム(工事)</u>                                                                                                    |                            |
| パソコンを設定後初めてご利用される方、しばらくご利用しただいていない方は<br>正レくパソコンの設定がされているか検証を行うことができます。<br>システム事前検証ツールを <u>こちら</u> よりダウンロードし、解凍してご利用ください。                                                                                       |                            |
| Microsoftの更新プログラムにより、2014年9月10日から<br>Javaが最新バージョンで無い場合は下記メッセージが出力されます。<br>「JavaでMy は、最新のものではなく更新が必要なためブロッグをれました。」<br>メッセージが出力されて場合は、「更新正ダを選択せず、<br>以下のURLを信頼済みサイトに追加してください(設定手順は <mark>「こちら」</mark> をご参照ください)。 |                            |
| https://www2.nyusatsu.e-hyogo.jp/                                                                                                    |                            |
| なお、「更新」を選択し、電子入札システムの操作ができなくなった場合、<br>Javaの再設定が必要です(方法はICカート購入元の認証事業者にお問い合わせください)。                                                                                                    |                            |
| ■ JREのバージョンが不明な場合は以下の「JREバージョン確認」ボタンを押下しウィンドウ表示される結果を参考にしてください。                                                                                                    |                            |
|                                                                                                    | <b>a</b> 100% <del>-</del> |

(3) 「調達機関選択画面(受注者用)」画面が表示されます。 調達機関を選択して、「確定」を左クリックします。

| 調達機関選択画面(受注者用)                                                                                                    | ^        |
|----------------------------------------------------------------------------------------------------|----------|
| 調連機関<br>・ 体距市<br>・ 姫路市<br>・ 一一一一一一一一一一一一一一一一一一一一一一一一一一一一一一一一一一<br>・ 一一一一一一一一一一                                                                   |          |
| 電子入札システムは、JRE70に対応しています。<br>JRE70への移行は、JRE60の脆弱性等による国からの要請でもあります。<br>なお、民間認証局が発行する電子証明書等はJRE70に対応していない場合があります。<br>詳しくは、電子証明書発行の民間認証局へお問い合わせください。 | ~        |
|                                                                                                    |          |
|                                                                                                    | 🔍 100% 🔻 |

(3)「「利用者登録」選択画面(受注者用)」画面が表示されます。 「利用者登録」を左クリックします。

| 「利用者登録/電子入札」選択画面(受注者用)                                                     | ^ |
|----------------------------------------------------------------------------|---|
| 利用者登録                                                                      |   |
| 業務実行中は、この画面を閉じないで下さい。<br>業務画面よりも先にこの画面を閉じると、<br>アプリケーションが正常に終てしては、場合があります。 |   |
|                                                                            |   |
|                                                                            |   |
|                                                                            | v |

(4) 利用者登録用の画面が表示されます。

画面上部に日付及び時刻が表示されたことを確認し、画面左のメニューから「利用者登録」 ボタンを左クリックします。

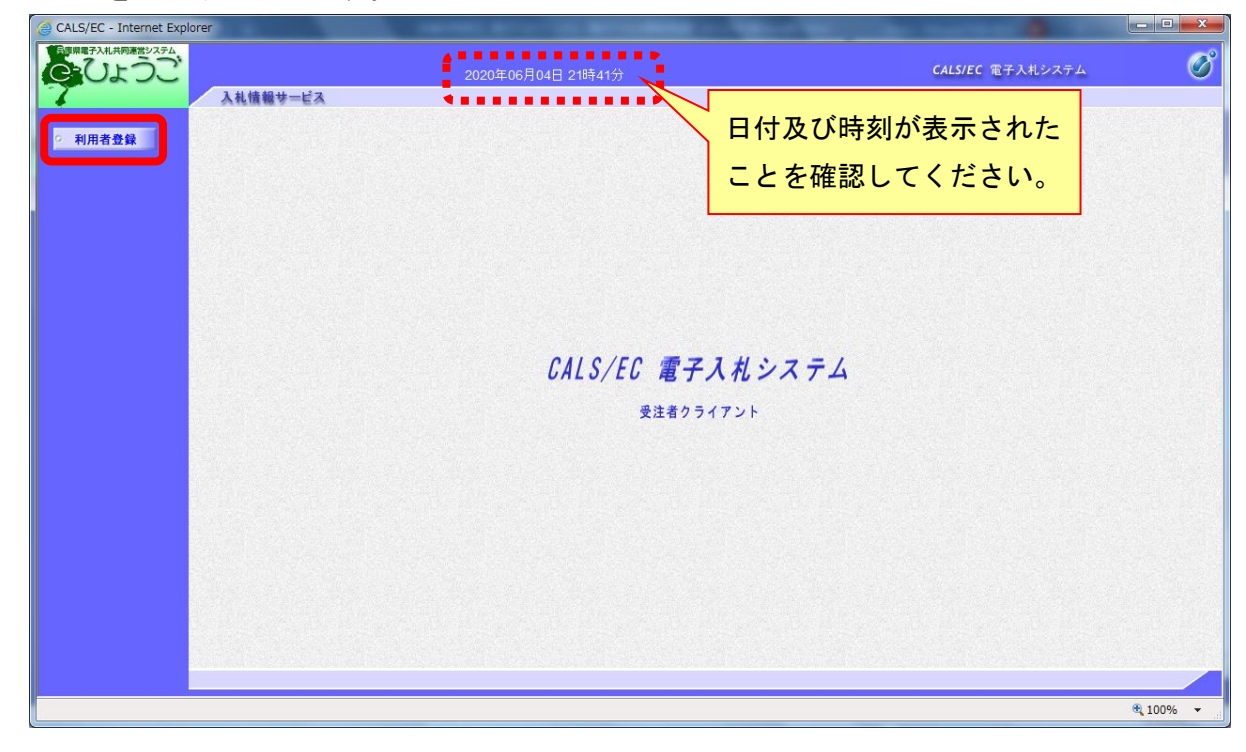

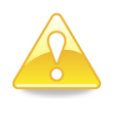

#### 注意

「このアプリケーションを実行しますか」というセキュリティ警告が出た場合は、「実行」を左クリックしてください。

(5) 「利用者登録メニュー」画面が表示されます。

「登録」ボタンを左クリックします。

| CALS/EC - Internet Explorer                                                                                                    | ABANAL BULLING BUILDERS A COMMAND |                   |
|----------------------------------------------------------------------------------------------------|-----------------------------------|-------------------|
| 「日本市場である」<br>「日本市場である」<br>「日本市場でる<br>「日本市場でる<br>「日本市場<br>「日本市場<br>「日本市場でる<br>「日本市場でる<br>「日本市場で<br>「日本市場<br>「日本市場で<br>「日本市場<br>「日本市場<br>「 | 2020年06月04日 21時42分                | CALS/EC TAXXX74 🧭 |
| ○ 利用者登録                                                                                                    | 利用者登録メニュー                         |                   |
|                                                                                                    |                                   |                   |
|                                                                                                    |                                   |                   |
|                                                                                                    |                                   |                   |
|                                                                                                    |                                   |                   |
|                                                                                                    | 登録 変更 にカード                        | 更新                |
|                                                                                                    |                                   |                   |
|                                                                                                    |                                   |                   |
|                                                                                                    |                                   |                   |
| javascript:riyosyaCall(parent.wpMenu.document.frm)                                                                                                    |                                   | <b>%</b> 100% ▼   |

(6) PIN番号(パスワード)を入力するポップアップウィンドウが表示されます。ここで、ICカードを挿入します。

PIN番号を正確に入力し、「OK」ボタンを左クリックします。

| PIN番号入力ダイアログ    |
|-----------------|
| PIN番号を入力してください。 |
| PIN番号:****      |
| ОК ++ンセル        |

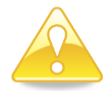

#### 注意

- ・ポップアップウィンドウが表示されるまで時間がかかる場合があります。
   画面が表示されるまで、他の操作をせずにお待ちください。
- ICカードの挿入の向きに注意してください。
- ・PIN番号とは、ICカードの発行時にICカードを発行した民間認証会社 から指定された番号のことです。
   PIN番号を連続して間違えると、カードが使えなくなることがあります。
   (使用できなくなった場合の解除方法については、各民間認証会社のマニュアル 等を参照してください。)
- (7) 「資格審査情報検索」画面が表示されます。

| CALS/EC - Internet Explorer | 2020年06月04日 21時43分          | allan terseti an t             | CALS/EC 電子入札システム                                                                                                    |
|-----------------------------|-----------------------------|--------------------------------|----------------------------------------------------------------------------------------------------|
| 入札情報サービ                     | 3                           |                                | United and Charlenge and Charlenge and Charl |
| ◎ 利用者登録                     | 資                           | 格審查情報検索                        |                                                                                                    |
|                             | 資格審査情報の検索を行<br>(※)の項目は、必須入力 | iいます。ID・バスワードを入力してください。<br>です。 |                                                                                                    |
|                             | ユーザID :<br>パスワード :          | (※)(半角英数字8文字)<br>(※)(半角英数字8文字) |                                                                                                    |
|                             |                             | 展る                             |                                                                                                    |
|                             |                             |                                |                                                                                                    |
|                             |                             |                                |                                                                                                    |
|                             |                             |                                |                                                                                                    |
|                             |                             |                                |                                                                                                    |
|                             |                             |                                |                                                                                                    |
|                             |                             |                                | € 100%                                                                                                    |

【ユーザ ID】【パスワード】を入力し、「検索」ボタンを左クリックします。

(8) 「利用者登録」画面が表示されます。

《ICカード利用部署情報》を入力し「入力内容確認」ボタンを左クリックします。

| ひょうご     | 2020年                                           | :06月04日 22時29分                                     | <b>CALS/EC</b> 電子入札システム                |
|----------|-------------------------------------------------|----------------------------------------------------|----------------------------------------|
| 入札情報サービス |                                                 |                                                    |                                        |
| 用者登録     |                                                 | 利用者登録                                              |                                        |
|          |                                                 | THE LEW                                            |                                        |
|          |                                                 | 利用者登録では、業者情報とにカードの登                                | 録を行います。                                |
|          | -WHITE A LOUIS - L                              | (※)の項目は、必須人力です。                                    |                                        |
|          | こ使用のカードのICカー<br>このまま登録されますと                     | ↑取得者氏名は資格審査情報の代表者氏名もしく<br>して登録となり、電子入札システムを使用するために | は安仕者氏名と異なります。<br>は、発注者側へ本登録依頼が必要となります。 |
|          | 企業情報                                            |                                                    |                                        |
|          | <br>企業名称                                        | : 検証用市(00000011)テスト工事業者                            |                                        |
|          | 企業郵便番号                                          | : 000-0011                                         |                                        |
|          | 企業住所                                            | :兵庫県〇〇市1-00000011                                  |                                        |
|          | 代表者氏名                                           | : 00000011代表者氏名                                    |                                        |
|          | 代表者役職                                           | :00000011代表役職                                      |                                        |
|          | 代表電話番号                                          | : 010-000-0011                                     |                                        |
|          | 代表FAX番号                                         | : 020-000-0011                                     |                                        |
|          | 支店名                                             | : 00000011支店                                       |                                        |
|          | 代表窓口情報                                          | 指名時はここにメールが送信されます。                                 |                                        |
|          | 連絡先名称(支店名等)                                     | :                                                  | (※) (60文字以内)                           |
|          | 連絡先郵便番号                                         | :[                                                 | (※)(半角 例:123-4567)                     |
|          | 連絡先住所                                           |                                                    | (※)(60文字以内)                            |
|          | 連絡先氏名                                           | · [                                                | (限)(20文字以内)                            |
|          | 理裕亢电話番号<br>==================================== |                                                    | (#) (## 91:03-0000-0000)               |
|          | 運輸元FAX番号<br>連絡先メールアドレス                          | :[                                                 | (※) (半角100文字以内)                        |
|          | ICカード利用部署情報                                     |                                                    |                                        |
|          | ICカード企業名称                                       | :株式会社NTTネオメイト                                      |                                        |
|          | ICカード"取得者氏名                                     | :模擬 有効                                             |                                        |
|          | ICカード取得者住所                                      | : Osaka Osaka-shi, Kita-ku, Dojima 3-1-21          |                                        |
|          | 連絡先名称(支店名等)                                     | :                                                  | (※)(80文字以内)                            |
|          | 連絡先郵便番号                                         | :                                                  | (※)(半角例:123-4567)                      |
|          | 連絡先住所                                           | :                                                  | (※)(@文字以内)                             |
|          | 連絡先氏名                                           |                                                    | (※)(20文字以内)                            |
|          | 連絡先電話番号                                         | :                                                  | (※)(半角例:03-0000-0000)                  |
|          | 連絡先F∆∀報号                                        |                                                    | (※)(半角例:03-0000-0000)                  |
|          | 演然生ましていって                                       | •                                                  |                                        |
|          | 理裕元メニルアドレス                                      | ·                                                  |                                        |
|          |                                                 |                                                    |                                        |
|          |                                                 | 入力内容確認 戻る                                          |                                        |
|          |                                                 |                                                    |                                        |
|          |                                                 |                                                    |                                        |

(9) 「登録内容確認」画面が表示されます。

修正が必要な場合 「戻る」ボタンを左クリックし、(8)へ戻り再度入力を行います。 登録内容に問題がない場合 「登録」ボタンを左クリックし、(10)へ進みます。

| ○ 利用者登録                |                                                                                                    | 登録内容確認                                                                                                    |
|------------------------|----------------------------------------------------------------------------------------------------|----------------------------------------------------------------------------------------------------|
|                        | ご使用のカードのICカード取得者氏。<br>このまま登録されますと伝受得とな                                                                                            | 名は資格審査情報の代表者氏名もしくは受任者氏名と興なります。<br>」 電子入社シフェルを使用するためには、発注者側へ本系語が輸売以来とれます                                                                                                    |
|                        | 企業情報                                                                                                    | A、WEI ANTURA J ALCONT FOR UNICIAL TOLEMENT (小型体配体の) ム安正 40名 F6                                                                                                    |
|                        | 企業名称<br>企業郵便番号<br>企業住所<br>代表者氏名<br>代表者氏名<br>代表電話番号<br>代表下AX番号<br>支店名                                                              | : 検証用市(0000011)テスト工事業者<br>: 000-0011<br>: 兵庫県〇〇市1-0000011<br>: 00000011代表者氏名<br>: 00000011代表役職<br>: 010-000-0011<br>: 220-000-0011<br>: 200-000-011<br>: 00000011支店                                   |
|                        | 代表窓口情報                                                                                                    |                                                                                                    |
|                        | 連絡先名称(支店)<br>連絡先野便番号<br>連絡先住所<br>連絡先氏名<br>連絡先氏名<br>連絡先町AX番号<br>連絡先メールアドし                                                          | 名等) : 0000011窓口名称<br>: 000-0011<br>: 00000011窓口住所<br>: 00000011窓口住所<br>: 000-0011窓口氏名<br>: 030-000-0011<br>: 040-000-0011<br>: 040-000-0011                                                           |
|                        | IC力一ド利用部署                                                                                                    | Y信報                                                                                                    |
|                        | ICカード企業名称<br>ICカード取得者氏<br>ICカード取得者氏<br>連絡先名称(支店)<br>連絡先新便番号<br>連絡先代名<br>連絡先氏名<br>連絡先氏名<br>連絡先氏名<br>連絡先氏名<br>連絡先下AX番号<br>連絡先ノールアドレ | : 非我会社NITFネオメイト<br>名 : 模擬 有効<br>所 : Osaka Osaka-shi, Kita-ku, Dojima 3-1-21<br>名等) : 0000011常日名称<br>: 000-0011<br>0000011常日住所<br>: 00000011常日氏名<br>: 030-000-0011<br>: 040-000-0011<br>: 040-000-0011 |
|                        | ICカード情報                                                                                                    |                                                                                                    |
|                        | 証明書シリアル番<br>証明書発行者<br>証明書有効期限                                                                                                    | 号 : 86676799425086290 (10進) / 13301700000352 (16進)<br>: OU=e-Probatio PS2 Test,O=e-Probatio CA,C=JP<br>: 2025/01/19                                                                                   |
| 登録<br>「 <u>そ</u><br>し、 | 禄内容に問題がない場合は<br>登録」ボタンを左クリック<br>(10) へ進みます。                                                                                       | 企業情報及び、ICカード利用部署情報の企業名称が<br>御社の企業名称であることを確認してださい。<br>この内容でよろしければ登録ボタンを押してださい。<br>な良り再度入力を行います。                                                                                                    |
|                        |                                                                                                    |                                                                                                    |
|                        |                                                                                                    | ® 100% •                                                                                                    |

(10) 「登録完了」画面が表示されます。

登録した内容を印刷する場合「印刷」ボタンを左クリックし、(11)へ進みます。 印刷せずに終了する場合 画面右上の「×」ボタンを左クリックし、画面を閉じます。

| CALS/EC - Internet Explorer                                | CALLER STREET, STREET, ST. ST. ST. ST. ST. ST.                          |                                                  |
|------------------------------------------------------------|-------------------------------------------------------------------------|--------------------------------------------------|
| 日本語書 74,4月時間27,274,     日本語 2020     入札情報 サービス             | 年06月04日 22時31分                                                          | CALS/EC 電子入北システム                                 |
| <ul> <li>● 利用者登録</li> <li>ご使用の力</li> <li>(仮登録とな</li> </ul> | ードのICカード取得者氏名は資格審査情報の代表者氏名もしくは受任者E<br>っており、電子入札システムを使用するためには、発注者個へ本登録依頼 | 5名と異なります。<br>が必要となります。                           |
|                                                            | 利用者情報の登録が完了いたしました。<br>企業IDは 5000000000011です。                            |                                                  |
|                                                            | ブラワザを右上のXボタンで一度終了させて下さい。                                                | 印刷せずに利用者登録を終了する<br>場合は「×」ボタンを左クリック<br>し、画面を閉じます。 |
|                                                            |                                                                         |                                                  |
| 登録した内容を印刷する場<br>「印刷」ボタンを左クリッ<br>(11)へ進みます。                 | 場合は<br>ックし、                                                             |                                                  |
|                                                            |                                                                         | ₹,1096 -                                         |

- (11) 印刷用の画面が表示されます。
  - ① ツールバーの「印刷」ボタンを左クリックして印刷します。
  - ② 印刷結果を確認し、画面右上の「×」ボタンを左クリックし、画面を閉じます。

| ☆ \$                           |              |                                                                       | (2) |
|--------------------------------|--------------|-----------------------------------------------------------------------|-----|
| 印刷(P) (1)                      | 印刷(P) Ctrl+P | 利用老桂祝                                                                 |     |
| ファイル(F)                        | 印刷フレビュー(V)   | 利用者情報                                                                 |     |
| 拡大(Z) (100%) ・<br>セーフティ(S) ・   | ページ設定(U)     | は資格審査情報の代表者氏名もしくは受任者氏名と異なります。<br>- Aを使用するためには、発注者側へ本登録依頼が必要となります。<br> |     |
| 、タート メニューにサイトを追加(M)            | 企業ID         | : 90000000000011                                                      |     |
| ダウンロードの表示(N) Ctrl+1            | 企業名称         | :検証用市(0000011)テスト工事業者                                                 |     |
| マドオンの管理(M)                     | 企業郵便番号       | : 000-0011                                                            |     |
| 219 期発光()                      | 企業住所         | :兵庫県○○市1-00000011                                                     |     |
|                                | 代表者氏名        | :00000011代表者氏名                                                        |     |
| と2面のサイト(G)                     | 代表者役職        | : 00000011代表役職                                                        |     |
| 互换表示設定(B)                      | 代表電話番号       | : 010-000-0011                                                        |     |
| Web サイトの問題を報告(R)               | 代表FAX番号      | : 020-000-0011                                                        |     |
| インターネット オプション(0)<br>バージョン情報(A) | 支店名          | :00000011支店                                                           |     |
|                                | 連絡先名称(支店名等)  | :00000011窓口名称                                                         |     |
|                                | 連絡先郵便番号      | : 000-0011                                                            |     |
|                                | 連絡先住所        | :00000011窓口住所                                                         |     |
|                                | 連絡先氏名        | : 00000011窓口氏名                                                        |     |
|                                | 連絡先電話番号      | : 030-000-0011                                                        |     |
|                                | 連絡先FAX番号     | : 040-000-0011                                                        |     |
|                                | 連絡先メールアドレス   | : fj8876ae@aa.jp.fujitsu.com                                          |     |
|                                | ICカード企業名称    | :株式会社NTTネオメイト                                                         |     |
|                                | ICカード取得者氏名   | :模擬 有効                                                                |     |
|                                | ICカード取得者住所   | : Osaka Osaka-shi, Kita-ku, Dojima 3-1-21                             |     |
|                                | 連絡先名称(支店名等)  | :00000011窓口名称                                                         |     |
|                                | 連絡先郵便番号      | : 000-0011                                                            |     |
|                                | 連絡先住所        | :00000011窓口住所                                                         |     |
|                                | 連絡先氏名        | :00000011窓口氏名                                                         |     |
|                                | 連絡先電話番号      | : 030-000-0011                                                        |     |
|                                | 連絡先FAX番号     | : 040-000-0011                                                        |     |
|                                | 連絡先メールアドレス   | : fi8876ae@aa in fuitsu com                                           |     |

### 補足1 キャッシュのクリア方法について

キャッシュのクリアは、電子入札のICカードの操作でエラーが出る時に、Internet Explorer と電子入札補助アプリのキャッシュに不整合なデータが蓄積している場合がありますので、その際 に以下の手順でクリアを行ってください。

#### 1. Internet Explorer のキャッシュのクリアについて

(1) Internet Explorer の「ツール」から「インターネットオプション」を左クリックしてください。

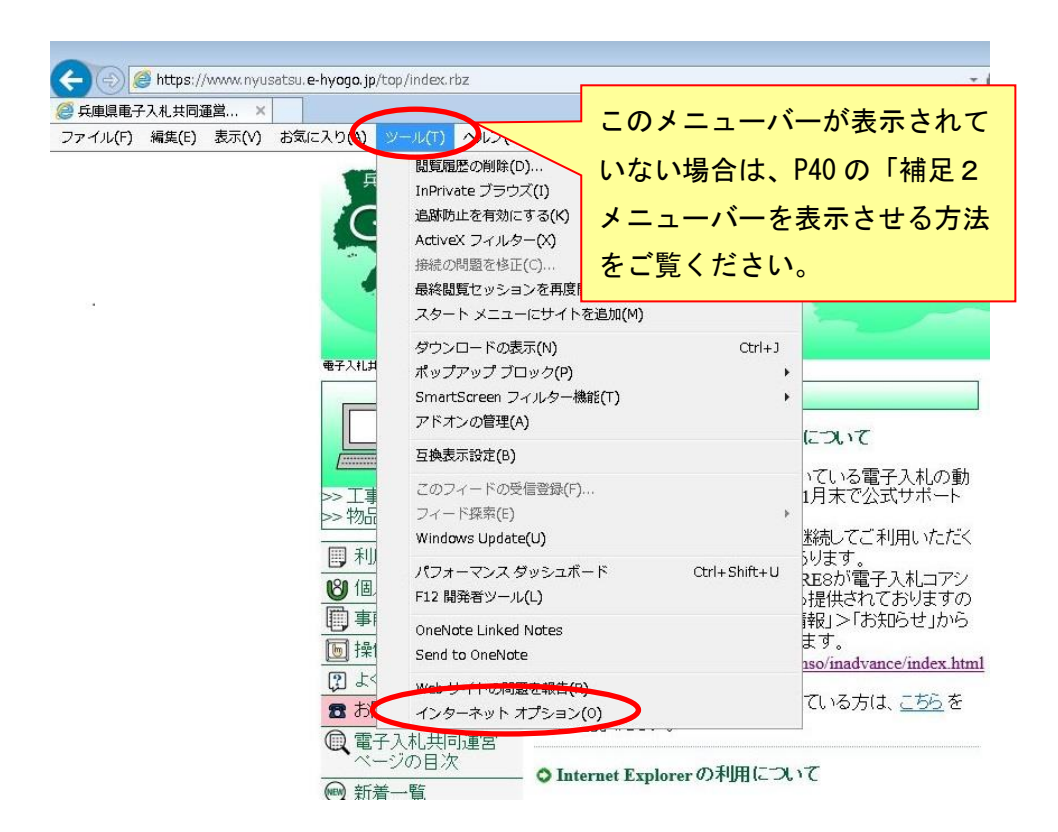

(2)「インターネットオプション」画面が表示されます。

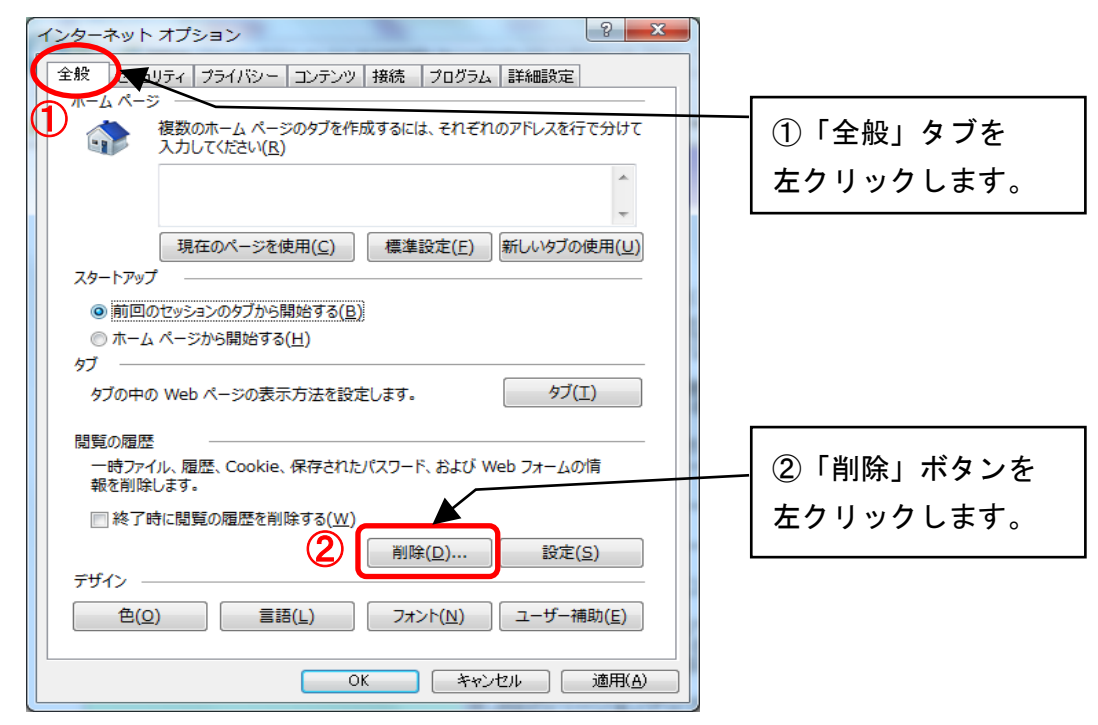

(3)「閲覧の履歴の削除」画面が表示されます。

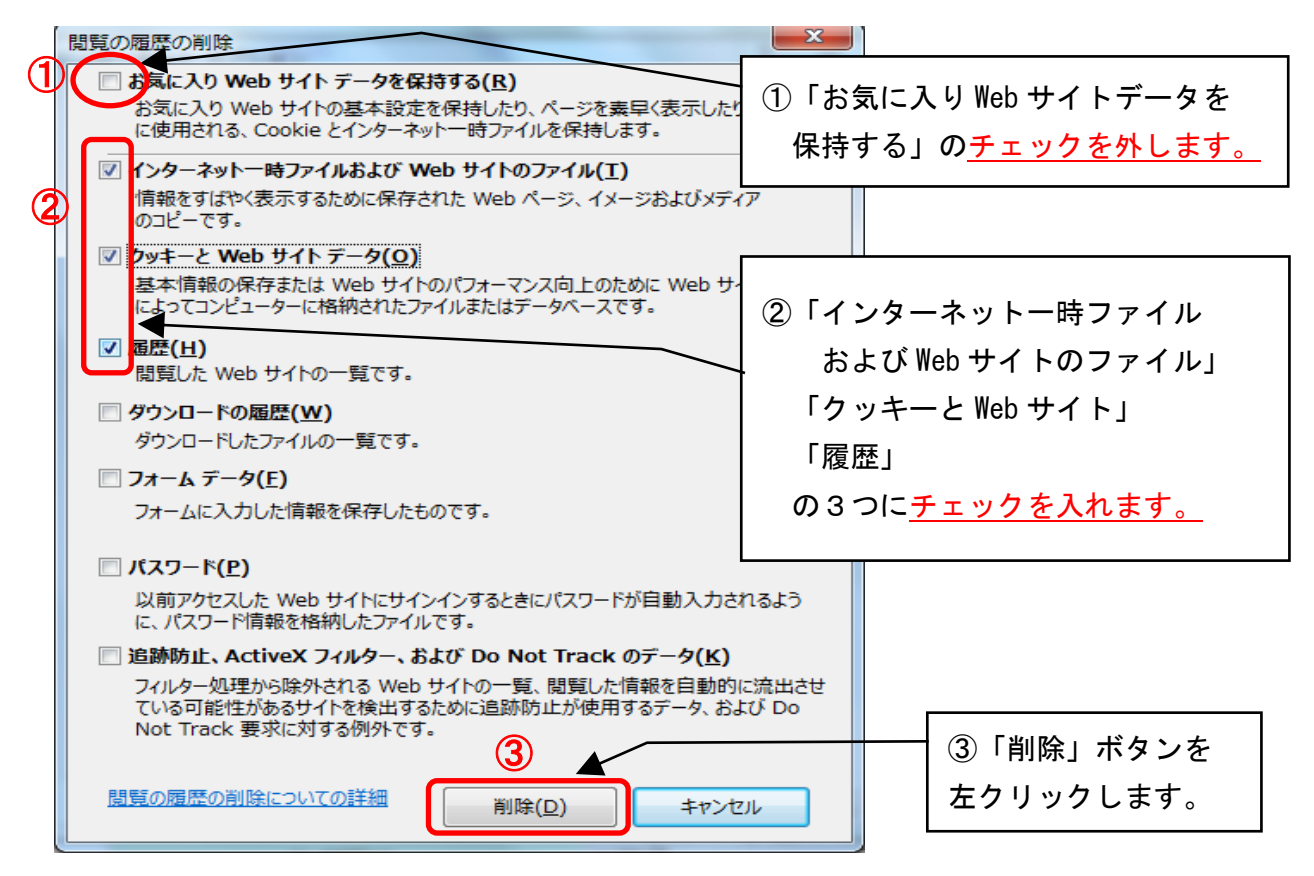

以上で Internet Explorer のキャッシュクリアは終了です。

### 2. 電子入札補助アプリのキャッシュクリアについて

(1) 画面右下タスクトレイの上向きアイコンを左クリック

|         |       |         |          |        |        |  |  |          |        |              | _      |            |            |       |              | -          | - 0      | ×    |
|---------|-------|---------|----------|--------|--------|--|--|----------|--------|--------------|--------|------------|------------|-------|--------------|------------|----------|------|
| ((\$)E  |       |         |          |        |        |  |  | - C 🩆 新し | いタブ    | ×            |        |            |            |       |              |            | 67 2     | 17 E |
| ファイル(F) | 編集(E) | 表示(V) 3 | 5気に入り(A) | ツール(T) | ヘルプ(H) |  |  |          |        |              |        |            |            | _     |              |            |          | ~    |
| \$      |       |         |          |        |        |  |  |          |        |              |        | · 🔂        | <b>□</b> - | : 🖶 🔻 | ページ(P) ▼     | セーフティ(S) ▼ | ツール(0) 🔻 | •••  |
|         |       |         |          |        |        |  |  |          |        |              |        |            |            |       |              |            |          |      |
|         |       |         |          |        |        |  |  |          |        |              |        |            |            |       |              |            |          |      |
|         |       |         |          |        |        |  |  |          |        |              |        |            |            |       |              |            |          |      |
|         |       |         |          |        |        |  |  |          |        |              |        |            |            |       |              |            |          |      |
|         |       |         |          |        |        |  |  |          |        |              |        |            |            |       |              |            |          |      |
|         |       |         |          |        |        |  |  |          |        |              |        |            |            |       |              |            |          |      |
|         |       |         |          |        |        |  |  |          |        |              |        |            |            |       |              |            |          |      |
|         |       |         |          |        |        |  |  |          |        |              |        |            |            |       |              |            |          |      |
|         |       |         |          |        |        |  |  |          |        |              |        |            |            |       |              |            |          |      |
|         |       |         |          |        |        |  |  |          |        |              |        |            |            |       |              |            |          |      |
|         |       |         |          |        |        |  |  |          |        |              |        |            |            |       |              |            |          |      |
|         |       |         |          |        |        |  |  |          |        |              |        |            |            |       |              |            |          |      |
|         |       |         |          |        |        |  |  | (1)      | 面面右-   | <u></u> ከወ ዘ | - 向:   | きア         | イコ         | いな    | -            |            |          |      |
|         |       |         |          |        |        |  |  |          |        |              | - 1. 3 | <b>C</b> / | . –        |       |              |            |          |      |
|         |       |         |          |        |        |  |  |          | 左 ク リ・ | ックし          | 、ま・    | す。         |            |       |              |            |          |      |
|         |       |         |          |        |        |  |  |          |        |              |        |            |            |       |              |            |          |      |
|         |       |         |          |        |        |  |  |          |        |              |        |            |            |       |              |            |          |      |
|         |       |         |          |        |        |  |  |          |        |              |        |            |            |       |              |            |          |      |
|         |       |         |          |        |        |  |  |          |        |              |        |            |            |       |              |            |          |      |
|         |       |         |          |        |        |  |  |          |        | -            |        |            |            |       | $\mathbf{A}$ |            |          |      |

● 100% ~ ● 100% ~ ● 100% ~ ● 100% ~ ● 100% ~ ● 100% ~ ● 100% ~ ● 100% ~ ● 100% ~ ● 100% ~ ● 100% ~ ● 100% ~ ● 100% ~ ● 100% ~

(2) 電子入札補助アプリのアイコンを右クリック

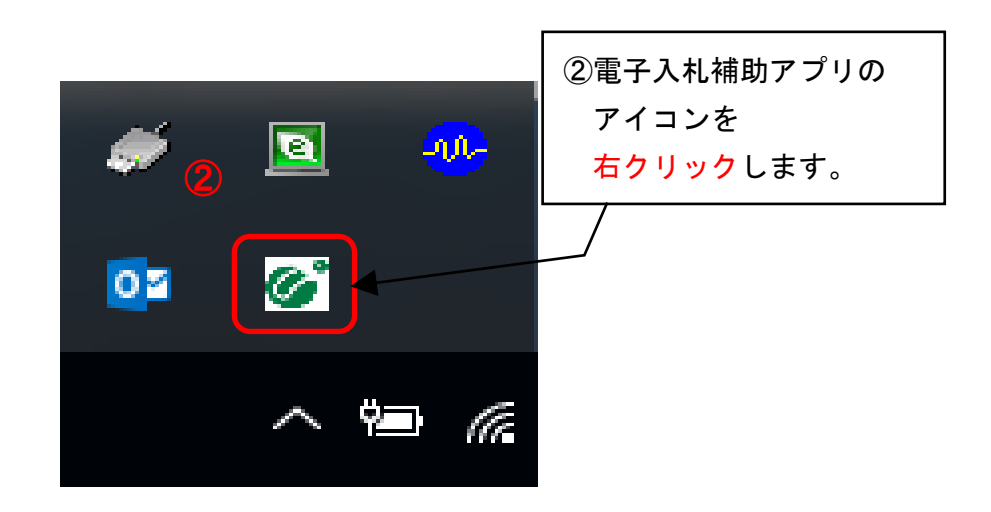

(3) キャッシュ削除を左クリックしてください。。

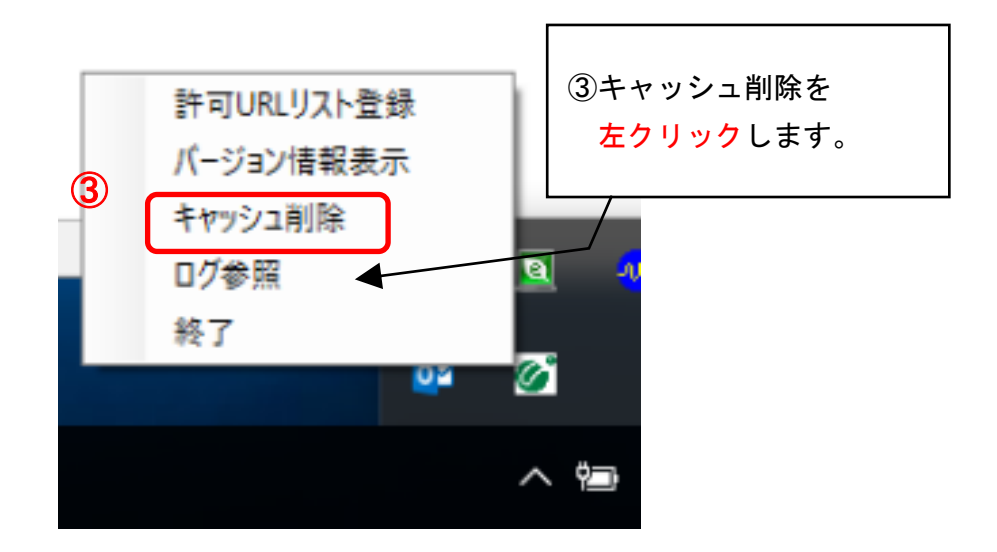

(4) 「すべて削除」ボタンを左クリックしてください。

|   | http://demo.ep-bid.supercals.jp/ebidAccepter/ebidmlit/jsp/ | <sup>(</sup> comm                       |
|---|------------------------------------------------------------|-----------------------------------------|
|   |                                                            |                                         |
|   |                                                            | ④「すべて削除」ボタンを<br><mark>左クリック</mark> します。 |
|   | <                                                          |                                         |
| 4 | 削除                                                         | 2                                       |
|   | すべて削除 🛋                                                    |                                         |

(5) InternetExplorerを閉じたうえで、「はい」を左クリックしてください。

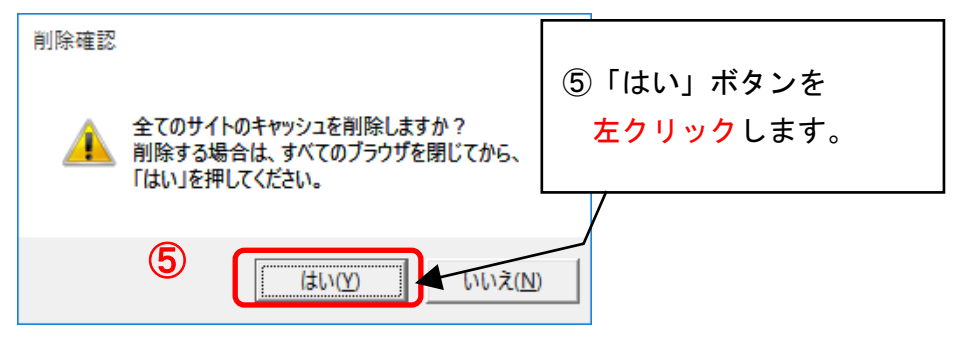

(6) キャッシュが削除されたら、右上×アイコンを左クリックしてプログラムを閉じてください。

| <ul> <li>         ・キャッシュ制御         ・         ・         ・</li></ul> | 6 | × |
|--------------------------------------------------------------------|---|---|
| ⑥右上×アイコンを                                                          |   | 7 |
| 左クリックします。                                                          |   | > |
| 除<br>  すべて削除                                                       |   | ] |

以上で電子入札補助アプリのキャッシュクリアは終了です。

## 補足2 メニューバーを表示させる方法について

本書では、Internet Explorer の設定について、メニューバーの「ツール」から行うよう説明しています。

Internet Explorer にメニューバーが表示されていない場合は、以下の方法で表示させることができます。

メニューバーが表示されていない状態

| <ul> <li>         ・          ・          ・</li></ul> | ÷ ¢ | 検索 | <u>-</u> ि <mark>- ∞</mark><br>२-<br>० ☆ © |
|-----------------------------------------------------|-----|----|--------------------------------------------|
| 兵庫県電子入札共同運営システム                                     |     |    | ^                                          |

#### 1. メニューバーを表示させる方法

Internet Explorer を起動し、Alt キーを押下しながら T キーを押下してください。 メニューバーと「ツール」のリストが表示された状態になります。

| <i>ি</i> 兵庫県電子入札共同運営 ×       |                                                                                                    |                                |                                                           |      |   |
|------------------------------|----------------------------------------------------------------------------------------------------|--------------------------------|-----------------------------------------------------------|------|---|
| ママイル(F) 編集(E) 表示(V) お気に入り(A) | ツール(T) ヘルプ(H)                                                                                                    |                                | <u></u>                                                   |      |   |
|                              | <ul> <li>問覧風感の削除(D)</li> <li>InPrivate ブラウズ(I)</li> <li>追跡助止を有効にする(K)</li> <li>ActiveX フィルター(X)</li> <li>接続の問題を移正(C)</li> <li>最終閲覧セッションを再度関く(S)</li> <li>スクート メニューにサイトを追加(M)</li> </ul> | Ctrl+Shift+Del<br>Ctrl+Shift+P |                                                           |      |   |
| ₩ŦĂILA                       | ダウンロードの表示(N)<br>ボッブアップ ブロック(P)<br>SmartScreen フィルター機能(T)<br>アドオンの管理(A)                                                                                                    | Ctrl+J                         |                                                           | 新着情報 | ] |
| >> 工事<br>>> 物品               | <b> </b>                                                                                                    | •                              | っている電子入札の動<br>1月末で公式サポート<br>迷続してご利用いただく                   |      |   |
|                              | パフォーマンス ダッシュボード<br>F12 開発者ツール(L)<br>OneNote Linked Notes<br>Send to OneNote                                                                                                    | Ctrl+Shift+U                   | ります。<br>RE8が電子入札コアシ<br>対提供されておりますの<br>詳程」>「お知らせ」から<br>ます。 |      |   |
| ほよべ<br>雪 お                   | Web サイトの問題を報告(R)<br>インターネット オプション(0)                                                                                                    |                                | 150/Inadvance/Index.nimi<br>ている方は、 <u>こちら</u> を           |      |   |
|                              | 入札共同運営<br>ジの目次<br>一覧<br>Windows Vis                                                                                                    | orerの利用につい<br>sta SP2のIE7及びII  | T<br>E8. Windows 7 SP10                                   |      |   |

※一時的にメニューバーを表示させる方法です。

リストの項目を左クリック、又はリスト以外の部分をクリックすると、メニューバーが 表示されていない状態に戻ります。

#### 2. 常にメニューバーを表示させる方法

1の方法では、リストの項目をクリック等すると、メニューバーは非表示に戻りますが、 以下の方法では、常にメニューバーを表示させることができます。

(1) Internet Explorer 画面上部の何も表示されていない部分を右クリックします。

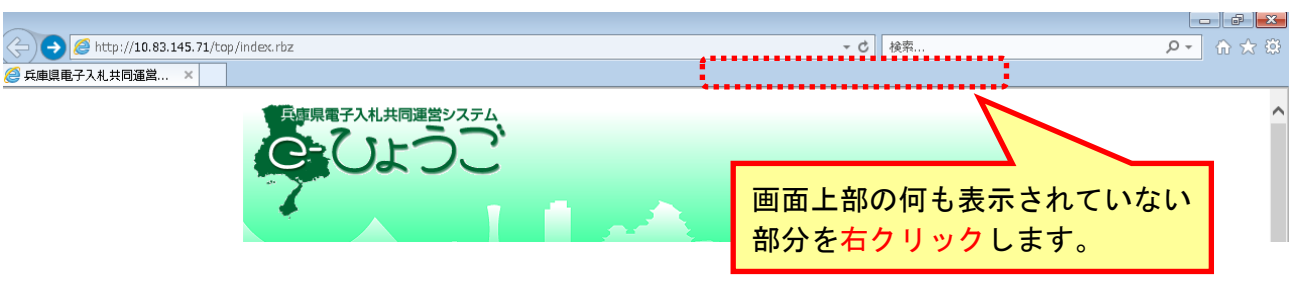

(2) 表示されるリスト内の「メニューバー」を左クリックします。

| (-) (-) (                          | - A C                   | <br>検索 ♀▼ ① |   |
|------------------------------------|-------------------------|-------------|---|
| ◎ 兵庫県電子入札共同運営… ×<br>兵庫県電子入札共同運営システ | メニューバー(E)<br>お気に入りバー(A) |             | ^ |
| 「メニューバー」を                          |                         |             |   |
| 左クリックします。                          | ✓ 別の行にタブを表示(H)          |             |   |

(3) メニューバーが表示されます。

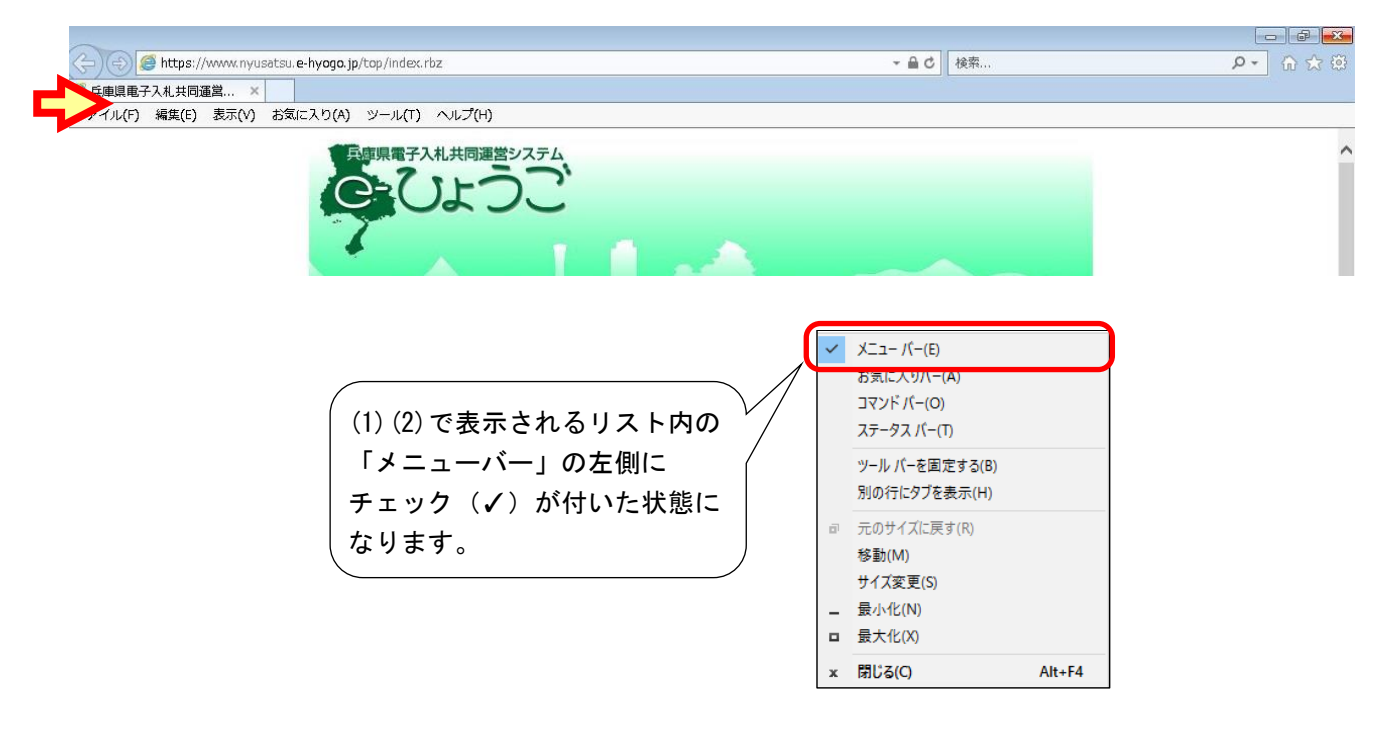

### 補足3 許可URLリストを手動で登録する方法について

民間認証局からは電子入札補助アプリと併せて許可URLリストが配布されており、各認証局から提供されるインストール手順のとおり作業を行った場合、通常は個別で許可URLリストを編集する必要はありませんが、システムに接続できなかった場合には以下の方法で許可URLリストを手動で登録することができます。

|       | <u>https://www2.nyusatsu.e-hyogo.jp</u> (本番環境) |                        |
|-------|------------------------------------------------|------------------------|
| また    | 、検証サイトをご利用の場合は、以下の URL を追加登録してください。            | -                      |
|       | <u>http://demo.ep-bid.supercals.jp</u> (検証環境)  |                        |
| (1) i | 画面右下タスクトレイの上向きアイコンを左クリック                       | I                      |
|       | ●                                              | - □ ×<br>命余策           |
| φ     |                                                | !-7ティ(S) ▼ ツール(O) ▼ @▼ |

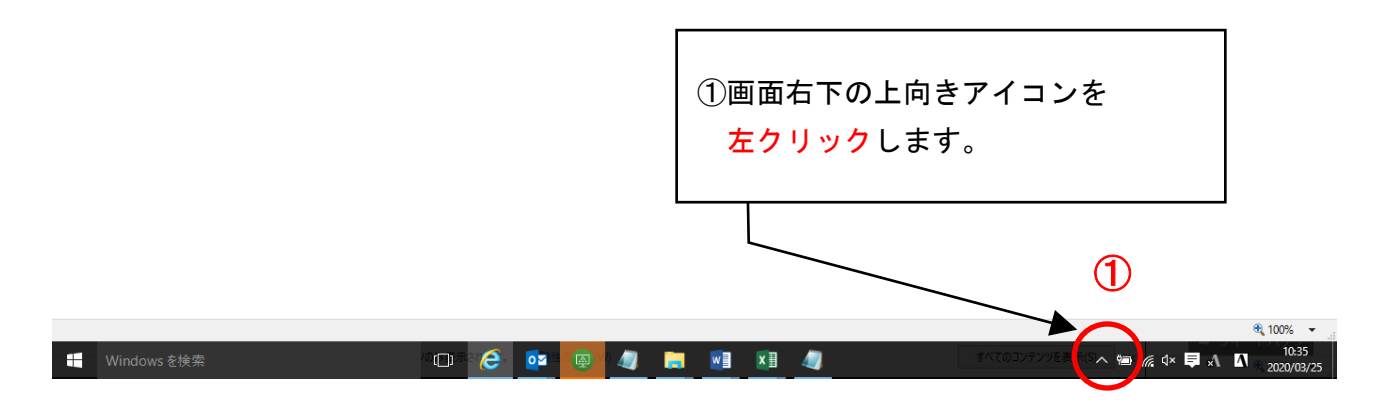

(2) 電子入札補助アプリのアイコンを右クリック

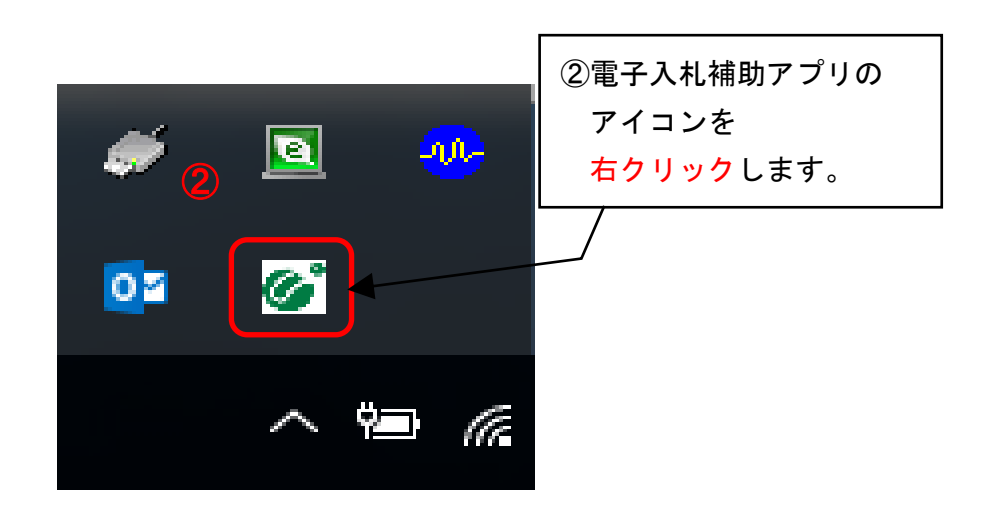

(3) 許可URLリストを左クリックしてください。

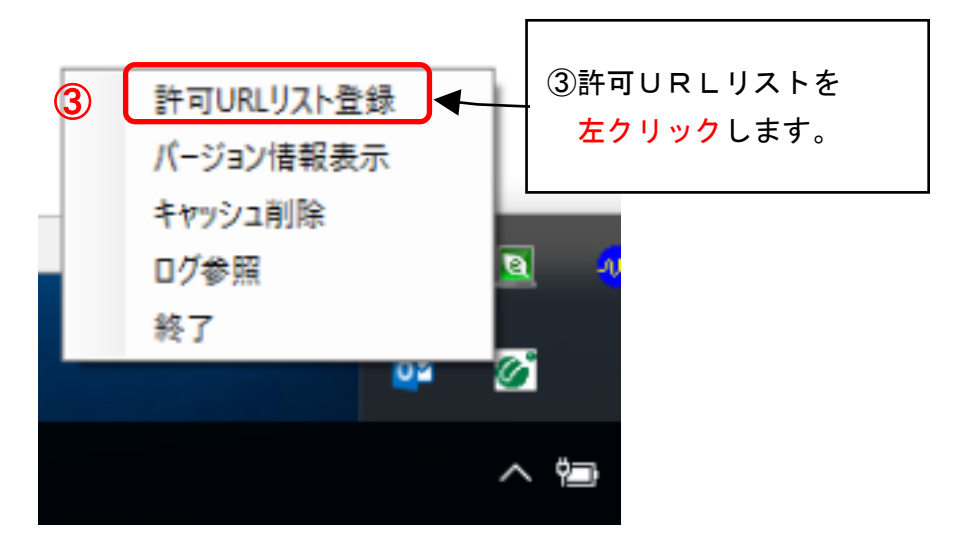

(4) 許可URLリスト下部の欄に以下のURLを入力し、「追加」を左クリックしてください。 https://www2.nyusatsu.e-hyogo.jp

(注: jp の後ろに/を付けないようにしてください。)。

|   | JURLリスト登録 Firitian Firitian |
|---|----------------------------------------------------------------------------------------------------|
|   | ④許可URLリスト入力したうえで、<br>「追加」を <mark>左クリック</mark> します。                                                                                                    |
| 4 | https://www2nyusatsu.e-hyogo.jp]<br>追加                                                                                                    |
|   |                                                                                                    |

(5) 続けて、許可URLリスト下部の欄に以下のURLを入力し、「追加」を左クリックしてください。

http://demo.ep-bid.supercals.jp

(注: jp の後ろに/を付けないようにしてください。)。

| https://www2nyusatsu.e-hyogo. | P                                                 |
|-------------------------------|---------------------------------------------------|
|                               | ⑤許可URLリスト入力したうえで<br>「追加」を <mark>左クリック</mark> します。 |
|                               |                                                   |
| http://demoep-bid.supercals   | jai                                               |
| 追                             | att                                               |
|                               |                                                   |

※この段階では許可URLリストの登録作業は完了しておりません。 必ず以下の作業を進めてください。

(6) 画面上部にURLが表示されたら、右上×アイコンを左クリックしてください。

| 許可された<br>https://ww | サイトのURL<br>ww2nyusatsu.e-hyogo.jp |                        |
|---------------------|-----------------------------------|------------------------|
| ittp://dem          | 10 ep-bid supercals jp            |                        |
|                     | ⑥×アイコンを <mark>左</mark>            | <mark>クリック</mark> します。 |
|                     |                                   |                        |
|                     |                                   |                        |
| <u>[</u>            |                                   |                        |
| 1                   | 追加                                |                        |

(7) メッセージダイアログが表示されたら、「はい」を左クリックしてください。

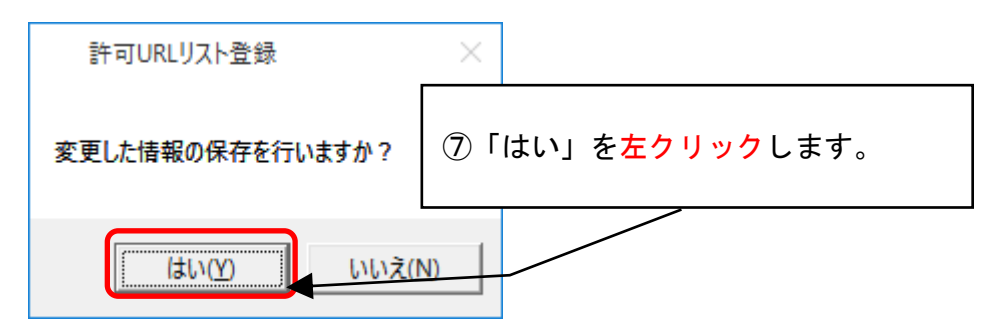

(8) 次のメッセージダイアログが表示されたら、「OK」を左クリックしてください。

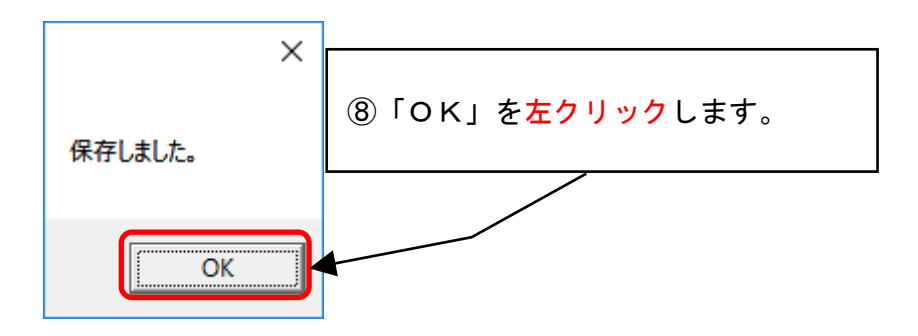